# INSTRUCCIONES PARA EL TRÁMITE TELEMÁTICO DE INSCRIPCIÓN A LAS PRUEBAS DE CATALÁN

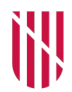

/

G CONSELLERIA

O TURISME, CULTURA

I I ESPORTS

B

# Índice

| <u>1. Información general</u>                            | 2  |
|----------------------------------------------------------|----|
| 2. Instrucciones para el trámite telemático              | 4  |
| 3. Acceso en la carpeta ciudadana de la sede electrónica | 36 |

# 1. Información general

Las personas que no tienen acreditado ningún nivel de catalán y quieren un certificado oficial de conocimientos de lengua catalana o las que quieren acreditar un nivel superior del que ya tienen pueden obtener uno de los certificados que expide el Gobierno de las Illes Balears mediante las pruebas que convoca cada año, de acuerdo con <u>el Decreto</u> 21/2019, de 15 de marzo, de evaluación y certificación de conocimientos de lengua catalana (BOIB núm.35, de 16 de marzo), que regula los certificados oficiales de conocimientos de lengua catalana y las pruebas para obtenerlos.

El Gobierno de las Illes Balears expide dos tipos de certificados:

- Los de **conocimientos generales** de lengua catalana: niveles A2, B1, B2, C1 y C2.
- El de **conocimientos específicos**: certificado de lenguaje administrativo (LA).

## CONVOCATORIA DE PRUEBAS DE ENERO DE 2024

- 1. Se convocan pruebas de los niveles A2, B1, B2, C1, C2 y lenguaje administrativo.
- 2. No es posible inscribirse a las pruebas de un certificado obtenido en una convocatoria anterior.
- 3. **Sólo** es posible inscribirse a las pruebas de **un solo certificado**, excepto en el caso del certificado del nivel C2 y el de lenguaje administrativo. En caso de hacer la inscripción a más de un certificado, conviene que tenga en cuenta lo siguiente:
  - En la lista provisional de admitidos y de excluidos CONSTARÁ COMO EXCLUIDO DE TODOS LOS NIVELES A LOS QUE SE HA INSCRITO.
  - En el plazo de enmiendas tendrá que elegir el nivel del que se quiere examinar, por lo cual en LA LISTA DEFINITIVA DE ADMITIDOS Y DE EXCLUIDOS constará como ADMITIDO del nivel elegido y como EXCLUIDO del resto de niveles a los que se ha inscrito.
  - NO SE DEVUELVEN LAS TASAS DE LA INSCRIPCIÓN de los niveles en que queda excludio por inscripción a más de un nivel, porque no es un error imputable a la Administración.

### **R**EQUISITOS PARA INSCRIBIRSE A LAS PRUEBAS

- Tener dieciséis años o más en el momento de hacer la prueba.
- Tener el DNI o NIE en vigor.
- Dentro del plazo de inscripción establecido, haber formalizado correctamente la inscripción y, si procede, haber presentado la documentación de acuerdo con la base cuarta.

Para inscribirse a las pruebas de los **certificados de conocimientos generales** no se exige acreditar ningún certificado inferior.

Para inscribirse a las pruebas del **certificado de conocimientos de lenguaje administrativo**, hay que acreditar, como mínimo, el certificado de nivel C1 de lengua catalana.

En ningún caso se exige ningún requisito académico.

# 2. Instrucciones para el trámite telemático

Puede acceder al trámite telemático de inscripción a las pruebas de lengua catalana, durante el plazo establecido en el calendario, mediante una de las dos vías siguientes:

- El ENLACE que hay disponible en la web del Instituto de Estudios Baleáricos (*ieb.caib.cat*).
- La Sede ELECTRÓNICA de la CAIB, en el procedimiento de pruebas de lengua catalana de la convocatoria correspondiente (<u>seuelectronica.caib.cat</u>).

Una vez que haya accedido al trámite telemático, en primer lugar el asistente le solicita que seleccione un método de autenticación.

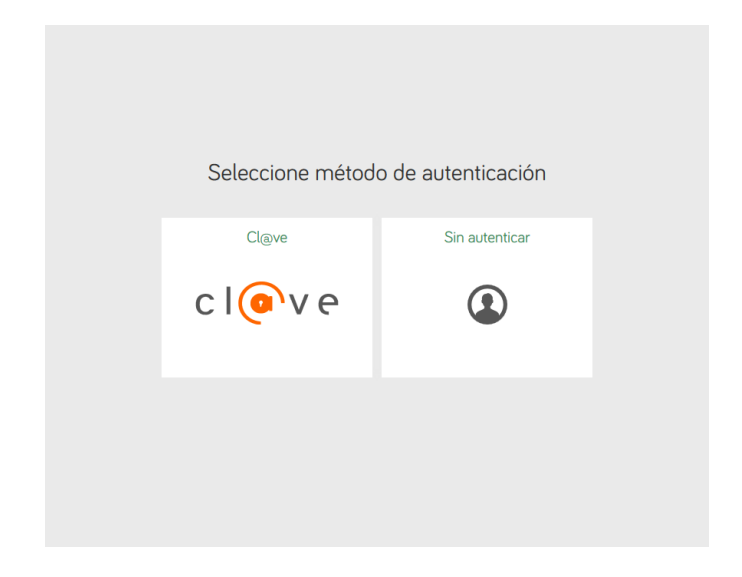

Si selecciona **Cl@ve**, se podrá identificar con **Cl@ve Pin**, **Cl@ve Permanente** o **DNI** electrónico o certificado digital.

Después, el asistente autentica la identificación de la persona que hace la inscripción y, por lo tanto, **no** facilita ninguna **clave**. Directamente se inicia el trámite de inscripción y su nombre aparece identificado como usuario en la parte superior de la pantalla.

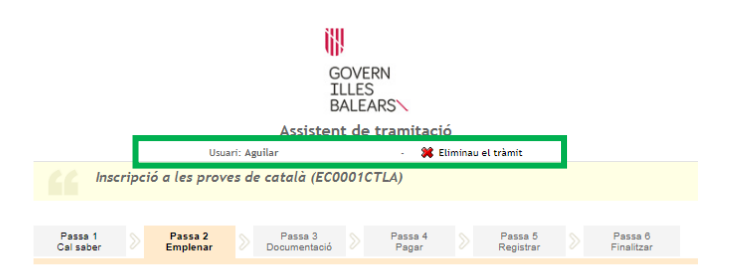

En cambio, si selecciona la opción **sin autenticar**, el asistente le facilita una **clave** para poder identificarse y hacer el seguimiento del estado de este trámite.

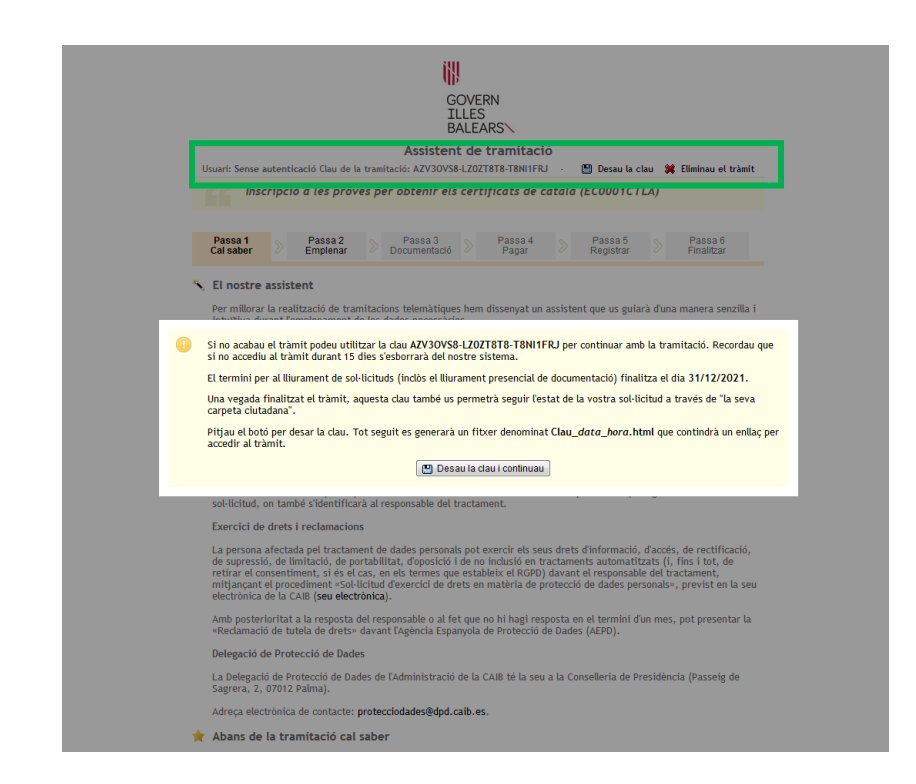

Debe guardar la clave y después podrá continuar el trámite de inscripción.

El primer **paso** incluye **información del funcionamiento del trámite**, por lo que lea con atención todas las indicaciones, incluso la explicación detallada.

Además, se le informa de la fecha límite del plazo para presentar el justificante de envío o de preregistro y la documentación complementaria, si procede.

|                     |                                   |                                 |                                                        |                   | Assisten                           | t de             | tramitació                          |             |                                     |              |                                                 |
|---------------------|-----------------------------------|---------------------------------|--------------------------------------------------------|-------------------|------------------------------------|------------------|-------------------------------------|-------------|-------------------------------------|--------------|-------------------------------------------------|
| Usuari              | : Sense au                        | utentic                         | ació Clau de la                                        | tramita           | ció: G50IZDRD-                     | DBFZ             | WNT8-T8DOTZBH                       | -           | 🗒 Desau la c                        | lau          | 🗱 Eliminau el tràm                              |
|                     | Insc                              | ripcio                          | ó a les prove                                          | es de             | català (ECO                        | 001              | CTLA)                               |             |                                     |              |                                                 |
| Pa:<br>Cal          | ssa 1<br>saber                    |                                 | Passa 2<br>Emplenar                                    |                   | Passa 3<br>Documentació            |                  | Passa 4<br>Pagar                    |             | Passa 5<br>Registrar                |              | Passa 6<br>Finalitzar                           |
| 🔪 El                | nostre                            | assist                          | ent                                                    |                   |                                    |                  |                                     |             |                                     |              |                                                 |
| Per<br>int          | r millorar<br>uïtiva du           | la real<br>rant l'e             | ització de tram<br>mplenament de                       | itacio<br>e les d | ns telemàtique<br>ades necessàri   | es hen           | n dissenyat un a                    | ssist       | ent que us guiar                    | à d'u        | ına manera senzilla                             |
| El t                | termini p                         | er al lli                       | urament de sol                                         | licitu            | ds (inclòs el <mark>Il</mark> ii   | irame            | nt presencial de                    | doc         | umentació final                     | litza        | el dia 19/12/2020.                              |
| Vol                 | leu més ir                        | nforma                          | ció sobre les p                                        | asses             | que cal fer? M                     | irau e           | explicació detalla                  | ıda.        |                                     |              |                                                 |
| 🕒 Pro               | otecció                           | de da                           | ades                                                   |                   |                                    |                  |                                     |             |                                     |              |                                                 |
| El C<br>les<br>en i | Govern de<br>pàgines<br>matèria ( | e les Ill<br>d'aques<br>de prot | es Balears gara<br>st web en el ter<br>recció de dades | inteix<br>mes q   | la confidencial<br>jue estableix e | itat i<br>l Regl | la protecció de l<br>ament UE 2016/ | es d<br>679 | ades personals q<br>de Protecció de | ue e<br>Dade | s faciliten a través<br>is i la legislació vige |
| Infe                | ormació                           | especi                          | fica en relació                                        | al tra            | actament de d                      | ades             | personals                           |             |                                     |              |                                                 |
|                     |                                   |                                 |                                                        |                   |                                    |                  |                                     |             |                                     |              |                                                 |

Les dades personals facilitades pels ciutadans mitjançant els diferents formularis o sol·licituds d'aquest web seran tractades en els termes que disposi la 'informació sobre el tractament de dades personals' que figuren al formulari i sol·licitud, on també s'dentificaria à l'esponsable del tractament.

Exercici de drets i reclamacions

La persona afectada pel tractament de dades personals pot exercir els seus drets d'informació, d'accés, de rectificació, de supressió, de limitació, de portabilitat, d'oposició i de no inclusió en tractaments automatitzats (i, fins i tot, de retirar el consentiment, si és el cas, en els termes que estableix el RGPD) davant el responsable del tractament, mitjançant el procediment «Sol·lícitud dexercici de drets en matèria de protecció de dades personals», previst en la seu electrònica de la CAIB (**seu electrònica**).

Amb posterioritat a la resposta del responsable o al fet que no hi hagi resposta en el termini d'un mes, pot presentar la «Reclamació de tutela de drets» davant l'Agència Espanyola de Protecció de Dades (AEPD).

Delegació de Protecció de Dades

La Delegació de Protecció de Dades de l'Administració de la CAIB té la seu a la Conselleria de Presidència (Passeig de Sagrera, 2, 07012 Palma).

Adreça electrònica de contacte: protecciodades@dpd.caib.es.

#### 🔶 Abans de la tramitació cal saber

Aquest assistent telemàtic us permetrà realitzar la inscripció a les proves de català. L'assistent us guiarà a l'hora d'emplenar el formulari de sol·licitud, us donarà instruccions per fer el pagament i us indicarà on podeu presentar la documentació, en cas que sigui necessari, a Biocs designats per la Direcció General de Politica Lingüística.

Si heu d'aportar documentació, heu d'imprimir el justificant d'enviament i presentar-lo juntament amb la documentació a un dels punts d'inscripció. Recordau que la inscripció no finalitza mentre no presentau la documentació requerida. En cas de RO haver de presentar documentació, heu d'imprimir el justificant de registre i guardar-lo com a comprovant de la inscripció (no Theu de Iliurar enlloc).

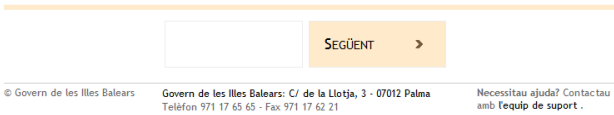

 
 Passa 1 Cal saber
 Passa 2 Emplenar
 Passa 3 Documentació
 Passa 4 Pagar
 Passa 5 Registrar
 Passa 6 Finalitzar

#### 🍾 El nostre assistent

Per millorar la realització de tramitacions telemàtiques hem dissenyat un assistent que us guiarà d'una manera senzilla i intuïtiva durant l'emplenament de les dades necessàries

El termini per al lliurament de sol·licituds (inclòs el lliurament presencial de documentació) finalitza el dia 19/12/2020. Voleu més informació sobre les passes que cal fer? Ocultar explicació detallada.

Passes necessàries per completar aquest tràmit

#### Passa 1 - Cal saber

Ateneu les instruccions que es presenten per poder completar de manera satisfactòria el tràmit.

#### Passa 2 - Emplenar formularis

Heu d'emplenar correctament els formularis obligatoris per poder fer la tramitació telemàtica.

#### Passa 3 - Revisau els documents que heu d'aportar

En aquesta passa heu de preparar o adjuntar els documents sol·licitats. Per als documents que es puguin annexar telemàticament haureu de tenir en compte les mides màximes permeses i l'extensió del fitxer. Hi pot haver documents que no es puguin annexar, s'han de lliurar en paper de manera presencial al registre. Llegiu detingudament les instruccions que acompanyen cada document.

Passa 4 - Pagar

Aquest tràmit necessita la realització d'un pagament, de forma telemática o bé de forma presencial. Si feis el pagament de forma presencial us indicaran que, una vegada completat el tràmit telemàtic, heu de presentar el comprovant del pagament amb la resta de documentació.

#### Passa 5 - Registrar

En haver completat la sol·licitud, heu d'enviar-la. Una vegada enviat ja no podreu modificar-ne les dades; per tant, en aquesta passa és important que reviseu les dades. En funció de les dades introduïdes a més se us podrà requerir perquè aporteu certa documentació presencialment una vegada finalitzat l'assistent.

#### Passa 6 - Finalitzar

Comprovau si cal dur cap documentació addicional de forma presencial als punts habilitats per fer-ho. En cas afirmatiu, la sol·licitud no serà vàlida fins que no presenteu aquesta documentació.

#### Protecció de dades

El Govern de les Illes Balears garanteix la confidencialitat i la protecció de les dades personals que es faciliten a través de les pàgines d'aquest web en el termes que estableix el Reglament UE 2016/679 de Protecció de Dades i la legislació vigent en matèria de protecció de dades.

Informació especifica en relació al tractament de dades personals

Les dades personals facilitades pels ciutadans mitjançant els diferents formularis o sol·licituds d'aquest web seran tractades en els termes que disposi la "Informació sobre el tractament de dades personals" que figuren al formulari i sol·licitud, on també s'Identificarà al responsable del tractament.

#### Exercici de drets i reclamacions

La persona afectada pel tractament de dades personals pot exercir els seus drets d'informació, d'accés, de rectificació, de supressió, de limitació, de portabilitat, d'oposició i de no inclusió en tractaments automatitzats (i, fins i tot, de retirar el consentiment, si és el cas, en els termes que estableix el RGPD) davant el responsable del tractament, mitjançant el procediment «Sol·licitud d'exercici de drets en matèria de protecció de dades personals», previst en la seu electrònica de la CAIB (seu electrònica).

Amb posterioritat a la resposta del responsable o al fet que no hi hagi resposta en el termini d'un mes, pot presentar la «Reclamació de tutela de drets» davant l'Agència Espanyola de Protecció de Dades (AEPD).

#### Delegació de Protecció de Dades

La Delegació de Protecció de Dades de l'Administració de la CAIB té la seu a la Conselleria de Presidència (Passeig de Sagrera, 2, 07012 Palma).

Adreça electrònica de contacte: protecciodades@dpd.caib.es.

#### 🚖 Abans de la tramitació cal saber

Aquest assistent telemàtic us permetrà realitzar la inscripció a les proves de català. L'assistent us guiarà a l'hora d'emplenar el formulari de sol·licitud, us donarà instruccions per fer el pagament i us indicarà on podeu presentar la documentació, en cas que sigui necessari, als llocs designats per la Direcció General de Política Lingüística.

Si heu d'aportar documentació, heu d'imprimir el justificant d'enviament i presentar-lo juntament amb la documentació a un dels punts d'inscripció. Recordau que la inscripció no finalitza mentre no presentau la documentació requerida. En cas de No haver de presentar documentació, heu d'imprimir el justificant de registre i guardar-lo com a comprovant de la inscripció (no lheu de lliurar enlloc).

| SEGÜENT > |  |
|-----------|--|
|           |  |

© Govern de les Illes Balears

Govern de les Illes Balears: C/ de la Llotja, 3 - 07012 Palma Telèfon 971 17 65 65 - Fax 971 17 62 21 Necessitau ajuda? Contactau amb l'equip de suport.

Una vez que haya leído toda la información, clique sobre el campo SIGUIENTE. A continuación aparecerá la pantalla siguiente de la **solicitud de inscripción a las pruebas**.

|                                                                                                    | GOVERN<br>ILLES<br>BALEARS                                                                                                |                                                                                |                                                                                                |
|----------------------------------------------------------------------------------------------------|----------------------------------------------------------------------------------------------------|--------------------------------------------------------------------------------|------------------------------------------------------------------------------------------------|
| Usuarii Sanca autontioasid (1                                                                                     | Assistent de tran                                                                                                    | nitació                                                                        | elau 👾 Eliminau el teàm                                                                        |
| Inscripció a le                                                                                                   | s proves de català (EC0001CTLA)                                                                                           |                                                                                |                                                                                                |
| Passa 1 Pas<br>Cal saber Emp                                                                                      | ssa 2 Passa 3 Pas<br>Menar Documentació Pa                                                                                | isa 4 Passa 5<br>Registrar                                                     | Passa 6<br>Finalitzar                                                                          |
| <b>Emplenar formularis</b><br>ieu d'emplenar correctament<br>le clicar sobre l'enllaç i un coj                    | t els formularis obligatoris per poder accec<br>p completat es marcarà com a realitzat.                                   | lir a la passa següent. Per e                                                  | mplenar un formulari heu                                                                       |
| Emplenar formularis<br>Heu d'emplenar correctament<br>le clicar sobre l'enllaç i un cop<br>le constante d'insc    | t els formularis obligatoris per poder accec<br>p completat es marcarà com a realitzat.<br>cripció a les proves de català | fir a la passa següent. Per e<br>Icones<br>D Formula                           | mplenar un formulari heu<br>Més inf.<br>i obligatori                                           |
| Emplenar formularis<br>Heu d'emplenar correctament<br>le clicar sobre l'emilaç i un co<br>con constructure d'insc | t els formularís obligatoris per poder accec<br>p completat es marcarà com a realitzat.<br>cripció a les proves de català | iir a la passa següent. Per e<br>Icones<br>G Formular<br>C rormulari           | mplenar un formulari heu<br>Més inf.<br>i obligatori<br>or restitzat<br>estitzat correctament  |
| Emplenar formularis<br>Hau demplenar correctament<br>de clicar sobre Tenllaç i un coj<br>D D Sol·licitud d'Insc   | t els formularis obligatoris per poder accee<br>p completat es marcarà com a realitzat.<br>cripció a les proves de català | fir a la passa següent. Per e<br>Icones<br>G Formular<br>Formular<br>Formulari | mplenar un formulari heu<br>Més inf.<br>i obligatori<br>no realitzat<br>evelitzat correctament |

Pulse sobre la opción SOLICITUD DE INSCRIPCIÓN A LAS PRUEBAS DE CATALÁN y se abrirá la pantalla de datos personales que debe rellenar.

| GOVERN<br>ILLES              |                                      |                                                                                                   |  |  |  |  |  |  |
|------------------------------|--------------------------------------|---------------------------------------------------------------------------------------------------|--|--|--|--|--|--|
| BALEARS                      |                                      |                                                                                                   |  |  |  |  |  |  |
| Assistent de tramitació      |                                      |                                                                                                   |  |  |  |  |  |  |
| Sol·licitud d'inscripció     | o a les proves de català             |                                                                                                   |  |  |  |  |  |  |
| * Primer Ilinatge            | Dades del sol·licitant               |                                                                                                   |  |  |  |  |  |  |
| Introduïu el primer llinatge | * Time de deserre                    |                                                                                                   |  |  |  |  |  |  |
|                              | identificatiu:                       |                                                                                                   |  |  |  |  |  |  |
|                              | * Document identificatiu:            |                                                                                                   |  |  |  |  |  |  |
|                              |                                      | Escriviu el vostre nom tal com apareix al vostre document d'identitat<br>(incloeu-hi els accents) |  |  |  |  |  |  |
|                              | * Nom:                               |                                                                                                   |  |  |  |  |  |  |
|                              | * Primer llinatge:                   |                                                                                                   |  |  |  |  |  |  |
|                              | Segon llinatge:                      |                                                                                                   |  |  |  |  |  |  |
|                              |                                      | El segon llinatge és obligatori si en teniu                                                       |  |  |  |  |  |  |
|                              | * Sexe:                              | © Home<br>© Dona                                                                                  |  |  |  |  |  |  |
|                              | * Adreça:                            |                                                                                                   |  |  |  |  |  |  |
|                              | * Codi postal:                       |                                                                                                   |  |  |  |  |  |  |
|                              | * Província:                         | 🔻                                                                                                 |  |  |  |  |  |  |
|                              | * Municipi:                          | ···· •                                                                                            |  |  |  |  |  |  |
|                              | Localitat:                           |                                                                                                   |  |  |  |  |  |  |
|                              | Telèfon fix:                         |                                                                                                   |  |  |  |  |  |  |
|                              | Telèfon mòbil:                       |                                                                                                   |  |  |  |  |  |  |
|                              | * Adreça electrònica:                |                                                                                                   |  |  |  |  |  |  |
|                              | * Data de naixement:<br>(dd/mm/aaaa) |                                                                                                   |  |  |  |  |  |  |
|                              | * Lloc de naixement:                 |                                                                                                   |  |  |  |  |  |  |
|                              | Els camps amb asterisc (*) són oblig | ator is                                                                                           |  |  |  |  |  |  |
| Sortiu del formulari         |                                      | Pantalla següent 🤹                                                                                |  |  |  |  |  |  |

¡Muy importante! Rellene los datos de esta pantalla siguiendo las indicaciones siguientes:

- 1. Rellene todos los campos obligatorios que aparecen con un asterisco.
- 2. Escriba su **nombre completo y correcto** (nombre coincidente con el que consta en el DNI o el NIE). Escriba los **acentos** correspondientes teniendo en cuenta que no figuran en el documento de identidad.
- 3. A pesar de que el **segundo apellido** no es un campo obligatorio, indíquelo, si procede.
- 4. Si ha accedido al trámite con **Cl@ve**, algunos de los datos personales pueden aparecer cumplimentados. **Revise que sean correctos**; si no lo son, por favor, corríjalos.
- 5. **La dirección electrónica** es un campo obligatorio porque es el canal de remisión de los documentos que se generan en la convocatoria: justificante de inscripción, justificante de solicitud de revisión de pruebas y certificado oficial de catalán. Revise que la dirección electrónica que ha indicado es válida y correcta.
- 6. Aunque el **teléfono** no es un campo obligatorio, para facilitar la comunicación indique un número de contacto.

### Ejemplo

| Sol·licitud d'inscripci   | ó a les proves de català              |                                                                                                   |  |  |  |  |  |
|---------------------------|---------------------------------------|---------------------------------------------------------------------------------------------------|--|--|--|--|--|
| agon Ilinatgo             |                                       |                                                                                                   |  |  |  |  |  |
| troduïu el segon llinatge | Dades del sol·licitant                |                                                                                                   |  |  |  |  |  |
| a outra et segon amarge   | * Tipus de document<br>identificatiu: | DNI 🔹                                                                                             |  |  |  |  |  |
|                           | * Document identificatiu:             | 43078327V                                                                                         |  |  |  |  |  |
|                           |                                       | Escriviu el vostre nom tal com apareix al vostre document d'identitat<br>(incloeu-hi els accents) |  |  |  |  |  |
|                           | * Nom:                                | Cristina                                                                                          |  |  |  |  |  |
|                           | * Primer llinatge:                    | Barceló                                                                                           |  |  |  |  |  |
|                           | Segon llinatge:                       | Rodríguez                                                                                         |  |  |  |  |  |
|                           |                                       | El segon llinatge és obligatori si en teniu                                                       |  |  |  |  |  |
|                           | * Sexe:                               | O Home                                                                                            |  |  |  |  |  |
|                           |                                       | Dona                                                                                              |  |  |  |  |  |
|                           | * Adreça:                             | C. Alsàcia, 23                                                                                    |  |  |  |  |  |
|                           | * Codi postal:                        | 07012                                                                                             |  |  |  |  |  |
|                           | * Província:                          | Balears (Illes) ▼                                                                                 |  |  |  |  |  |
|                           | * Municipi:                           | Palma 👻                                                                                           |  |  |  |  |  |
|                           | Localitat:                            |                                                                                                   |  |  |  |  |  |
|                           | Telèfon fix:                          | 971177634                                                                                         |  |  |  |  |  |
|                           | Telèfon mòbil:                        |                                                                                                   |  |  |  |  |  |
|                           | * Adreça electrònica:                 | cperello@dgpoling.caib.es                                                                         |  |  |  |  |  |
|                           | * Data de naixement:<br>(dd/mm/aaaa)  | 01/03/1998                                                                                        |  |  |  |  |  |
|                           | * Lloc de naixement:                  | Palma                                                                                             |  |  |  |  |  |
|                           | Els camps amb asterisc (*) són oblig  | atoris                                                                                            |  |  |  |  |  |

Una vez cumplimentados los datos personales, haga clic en la opción PANTALLA SIGUIENTE.

En la pantalla que hay a continuación debe rellenar los **datos de la convocatoria** a la que se quiere inscribir.

|                          |                  | iłł.                                                                 |                                                                     |                             |
|--------------------------|------------------|----------------------------------------------------------------------|---------------------------------------------------------------------|-----------------------------|
|                          |                  | GOVI<br>ILLE<br>BALE                                                 | ERN<br>S<br>ARS                                                     |                             |
|                          |                  | Assistent de                                                         | e tramitació                                                        |                             |
| Sol·licitud              | d'inscripció     | a les proves de català                                               |                                                                     |                             |
| *<br><u>Convocatòria</u> | Dades de         | la convocatòria                                                      |                                                                     |                             |
| Triau la<br>convocatòria |                  | * Convocatòria:                                                      | •                                                                   |                             |
| a la qual us             | En aquesta       | convocatòria, el termini per p                                       | resentar la documentació és:                                        |                             |
| presentar                |                  | de:                                                                  |                                                                     |                             |
|                          |                  | a:                                                                   |                                                                     |                             |
|                          |                  | * Prova:                                                             |                                                                     |                             |
|                          | Da               | ta de la prova escrita:                                              | _                                                                   |                             |
|                          | Da               | ta de la prova escrita.                                              |                                                                     |                             |
|                          |                  | * Lloc de la prova:                                                  |                                                                     |                             |
|                          |                  | Prova adaptada: 🖉 👻                                                  |                                                                     |                             |
|                          |                  | * Tipus de matrícula:                                                |                                                                     |                             |
|                          | In               | nport de matrícula (€):                                              |                                                                     |                             |
|                          | En cas de t      | enir dret a reducció, indicau-n                                      | e el motiu:                                                         |                             |
|                          |                  | Motiu de la reducció: 📃 🚽                                            |                                                                     |                             |
|                          | Els camps amb    | asterisc (*) són obligatoris                                         |                                                                     |                             |
|                          | 🕕 імро           | ORTANT                                                               |                                                                     |                             |
|                          | • Les pro        | oves es duran a terme en difer                                       | ents localitats, sempre que hi has                                  | gi prou persones inscrites. |
|                          | • En cas contine | d'haver seleccionat la inscripc<br>uació se us indica si heu de lliu | ió al certificat de llenguatge admi<br>rar documentació addicional: | nistratiu (nivell LA), a    |
|                          |                  |                                                                      |                                                                     |                             |
|                          |                  |                                                                      |                                                                     |                             |
|                          |                  |                                                                      |                                                                     |                             |
|                          |                  |                                                                      |                                                                     |                             |
|                          |                  |                                                                      |                                                                     |                             |
| Sortiu de                | el formulari     | 🔶 🛛 Pantalla anterior                                                |                                                                     | Finalitzar el formulari 💕   |

# ¡Importante!

 Si hace una matrícula con tasa reducida (50 %) o exenta de pago, antes de marcar el motivo de reducción o de exención compruebe que dispone o puede disponer dentro de plazo de la documentación exigida para acreditar el motivo de reducción o exención (vea los apartados 2.2 y 2.3 de la base tercera de la Resolución de la convocatoria de las pruebas). Le recordamos que, en caso de haber hecho una matrícula con tasa reducida y después no poder presentar la documentación exigida, **no se permite hacer un pago posterior del otro 50 %** de la cuantía de la tasa pendiente.

- 2. Pueden solicitar la adaptación de las condiciones de la prueba:
  - Las personas que tengan reconocida legalmente una discapacidad igual o superior al 33 %, que deben presentar un informe de adaptación de la Dirección General de Atención a la Dependencia. Este documento se debe solicitar en una de las delegaciones del Servicio de Valoración y Orientación de la Discapacidad y la Dependencia y del Servicio de Atención a la Discapacidad.
  - Las personas que tengan diagnosticado un trastorno de la lectoescritura (**dislexia**) o un trastorno por déficit de atención (**TDA**). En este caso, se debe presentar un informe de una entidad competente en que se reconozca esta condición.

En el caso de solicitar adaptación de las condiciones de la prueba por discapacidad, se debe presentar el informe de adaptación de la Dirección General de Atención a la Dependencia o el documento que acredite que se ha solicitado dicho informe de adaptación. En este último caso, el informe se debe entregar en el plazo de diez días hábiles a contar a partir del día siguiente del acabamiento del periodo de inscripción. En caso contrario, las personas que hayan solicitado la adaptación de las condiciones de la prueba constarán como inscritas, pero el tribunal no llevará a cabo la adaptación.

En el caso de solicitar adaptación de las condiciones de la prueba por trastorno de la lectoescritura (dislexia) o por trastorno por déficit de atención (TDA), se debe presentar un informe en que se reconozca esta condición.

En todos estos casos, se trata de una **adaptación no significativa** porque no se modifican los contenidos de la prueba (conocimientos), sino que se adaptan algunas de las condiciones de la prueba de acuerdo con los informes presentados de las entidades competentes (p. ej., disponer de más tiempo para hacer la prueba). GOHB/

|            | Assistent de tramitació                              |
|------------|------------------------------------------------------|
| Sol·licitu | d d'inscripció a les proves de català                |
| Sol·licitu | d dinscripció a les proves de catal                  |
| Sortiu     | del formulari 🥥 Pantalla anterior Pantalla següent 🤿 |

Una vez cumplimentados los datos de la convocatoria a la que se quiere inscribir, haga clic en la opción **PANTALLA SIGUIENTE**.

A continuación, le aparecerá una ventana de diálogo emergente con **la información más relevante para la formalización correcta de la inscripción a las pruebas**. Lea la información y marque que ha leído las bases de la convocatoria y estas instrucciones y que está de acuerdo. En caso de no marcar la confirmación no podrá continuar con el trámite.

| Sol·licitud d'inscripció | i a les proves de català                                                                                                    |
|--------------------------|----------------------------------------------------------------------------------------------------|
|                          | IMPORTANT                                                                                                    |
|                          | EL PAGAMENT NO FINALITZA EL TRÀMIT D'INSCRIPCIÓ                                                                                                    |
|                          | D'acord amb les instruccions del tràmit telemàtic publicades a la pàgina web de la DG<br>de Política Lingüística (dgpoling.caib.cat) i la informació detallada de la primera<br>pantalla d'aquest tràmit, per acabar el tràmit s'ha d'arribar a la passa <b>FINALITZAR</b><br>(passa 6) i s'ha de generar el justificant corresponent.                                                                                                    |
|                          | En el cas que l'assistent del tràmit, després del pagament, us doni error o us tregui del<br>tràmit, heu d'accedir a la carpeta ciutadana de la Seu Electrònica de la CAIB<br>(seuelectronica.caib.es) per recuperar-lo i acabar-lo correctament.                                                                                                    |
|                          | Recordau que, d'acord amb el tipus de matrícula, es genera un <b>justificant de</b><br><b>registre</b> -document que no cal presentar en lloc- o un <b>justificant d'enviament</b><br>-document que s'ha de presentar dins el termini d'inscripció per formalitzar la<br>inscripció correctament.                                                                                                    |
|                          | Les <b>persones que no han d'aportar documentació</b> , és a dir, que han fet el<br>pagament de la taxa ordinària (sense bonificació o exempció), no han d'acreditar el<br>nivell C1 i no sol·liciten adaptació de les condicions de la prova, han d'imprimir el<br><b>justificant de registre</b> i simultàniament han de rebre un correu electrònic amb un<br>justificant d'inscripció. En cas de no generar-se el justificant de registre o no rebre el<br>correu electrònic, s'ha d'enviar, dins el termini d'inscripció, un missatge electrònic<br>amb la incidència produïda a provescatala@dgpoling.caib.es a fi de resoldre-la. |
|                          | Les <b>persones que han d'aportar documentació</b> per acreditar el motiu de reducció o exempció del pagament de taxes o el nivell C1, o bé qualsevol altra condició, han d'imprimir el <b>justificant d'enviament</b> i l'han de presentar amb la documentació corresponent en qualsevol registre de les administracions públiques ( <b>consultau-los aquí</b> ). Si no es genera el justificant d'enviament, s'ha d'enviar, dins el termini d'inscripció, un missatge electrònic amb la incidència produïda a provescatala@dgpoling.caib.es a fi de resoldre-la.                                                                      |
|                          | () ABANS DE CONTINUAR EL TRÀMIT D'INSCRIPCIÓ                                                                                                    |
|                          | Llegiu amb atenció totes les indicacions que estableixen les bases de la convocatòria<br>(enllaç al BOIB) i les instruccions del tràmit telemàtic (enllaç).                                                                                                    |
|                          |                                                                                                    |
| Sortiu del formulari     | Pantalla anterior                                                                                                    |

Una vez que haya marcado la confirmación, haga clic en la opción FINALIZAR EL FORMULARIO.

A continuación, en la pantalla de documentación, el asistente del trámite le informa de la documentación que debe preparar para aportar junto con el justificante de inscripción, de acuerdo con los datos que ha introducido en las pantallas anteriores.

Si ha hecho una inscripción con tipo de **matrícula normal** —es decir, de tasa completa y **pago telemático** de la tasa— y **no** ha solicitado **la adaptación de las condiciones de la prueba**, en la pantalla siguiente le indica que no tiene que aportar ningún documento de forma presencial. A continuación, haga clic sobre la opción SIGUIENTE. A continuación aparecerá la pantalla para hacer el pago de la tasa de inscripción a las pruebas.

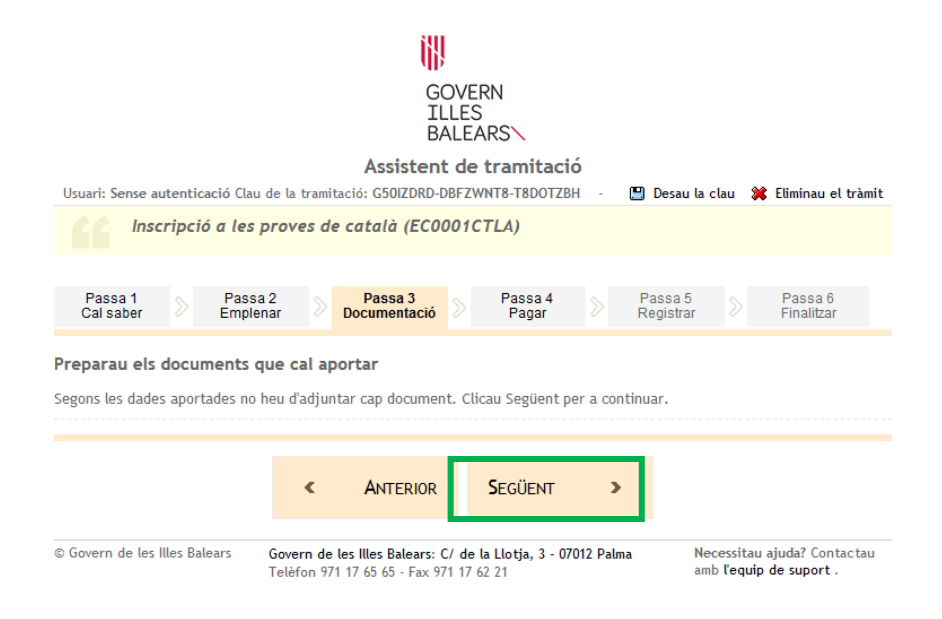

Si ha hecho una inscripción con tipo de **matrícula normal de pago presencial, matrícula reducida (50 %)** o **exenta** o ha solicitado **la adaptación de las condiciones de la prueba**, lea detenidamente la leyenda y las instrucciones de presentación de la pantalla siguiente situando el puntero del ratón encima del título de cada documento.

|                                                                         | WP .                                                      |                       |                                                                |                                           |
|-------------------------------------------------------------------------|-----------------------------------------------------------|-----------------------|----------------------------------------------------------------|-------------------------------------------|
|                                                                         | GO<br>ILL<br>BAI                                          | VERN<br>.ES<br>LEARS  |                                                                |                                           |
|                                                                         | Assistent                                                 | de tramitaci          | ó                                                              |                                           |
| Usuari: Sense autenticació Clau de                                      | e la tramitació: V3M2ZDOV-G                               | 3DONRT8-T8AZNIW       | 'N - 📳 Desau la clau                                           | 💥 Eliminau el tràmit                      |
| Inscripció a les pi                                                     | roves de català (ECOOC                                    | D1CTLA)               |                                                                |                                           |
| Passa 1 Passa 2<br>Cal saber Emplena                                    | Passa 3<br>Documentació                                   | Passa 4<br>Pagar      | ➢ Passa 5<br>Registrar                                         | Passa 6<br>Finalitzar                     |
| Preparau els documents qu                                               | ie cal aportar                                            |                       |                                                                |                                           |
| En aquesta passa us indicam els o<br>juntament amb la vostra sol·licito | documents que heu d'aporta<br>ud.                         | r o que podeu apo     | rtar, depenent si són o no                                     | obligatoris,                              |
| Teniu en compte que hi ha docum                                         | nents que haureu de prepara                               | ar per lliurar-los de | e manera presencial .                                          |                                           |
| Llegiu detingudament la llegenda<br>document.                           | i les instruccions de presen                              | tació situant la bu   | sca del ratolí damunt del                                      | títol de cada                             |
| DOCUMENTS OBLIGATOR                                                     | 5                                                         |                       | Icones                                                         |                                           |
| Targeta acreditativa<br>expedit per la Direct                           | i del grau de discapacitat c<br>ció General de Dependènci | o un certificat<br>ia | Document obligator<br>adjuntat obligator<br>completar el tràmi | igatori: ha de ser<br>iament per<br>it.   |
|                                                                         |                                                           |                       | Document con<br>presencialment l'o<br>compulsa.                | npulsat: cal dur<br>riginal per fer-ne la |
|                                                                         |                                                           |                       | Fotocòpia: cal<br>una fotocòpia de                             | dur presencialment<br>l'original.         |
|                                                                         |                                                           |                       | Document a presencialment.                                     | aportar                                   |
|                                                                         |                                                           |                       |                                                                |                                           |
|                                                                         |                                                           | SEGÜENT               | >                                                              |                                           |
|                                                                         | - ANERIOR                                                 | PEGGEIN               |                                                                |                                           |

Tras leer toda la información, haga clic en la opción SIGUIENTE. A continuación aparecerá la pantalla para hacer el pago de la tasa de inscripción a las pruebas.

## ¡Importante!

En cuanto al motivo de reducción de la tasa por desempleo, el documento acreditativo correcto es el siguiente:

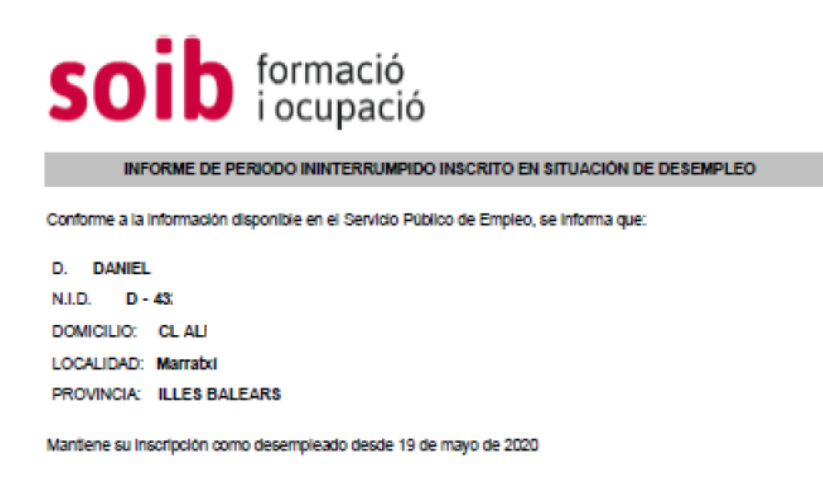

15 de junio de 2020 a las 10:09:25 BRZDHWXX

La autenticidad de este documento puede verificarse en www.sistemanacionalempleo.es

Si ha entrado al trámite telemático con la opción sin autenticar, una vez haya finalizado el paso 3 y haya clicado SIGUIENTE, esto es, antes de hacer el pago, recibirá un mensaje electrónico con la clave del trámite.

Ejemplo de correo electrónico con la clave de tramitación

De: Assistent tramitació Assumpte: Clau tramitació

#### **Govern de les Illes Balears**

Podeu utilitzar la següent clau per continuar amb la tramitació o un cop finalitzat el tràmit realitzar el seguiment de l'estat de la seva sol·licitud: **PF0LKWNB-MWN1R8T8-T8BVFUPA** 

#### Accedir al tràmit

MOLT IMPORTANT: Aquest correu ha estat generat de forma automàtica, si us plau no respongui a aquest correu.

Después de la pantalla de la documentación, el trámite continúa con el pago de la tasa.

| GOVERN<br>ILLES<br>BALEARS<br>Assistent de tramitació<br>Usuari: Sense autenticació Clau de la tramitació: G50IZDRD-DBFZWNT8-T8D0TZBH - La Senau la clau 🗱 Eliminau el tràmit |                                                                    |                                                |                                        |                            |                                |                        |                                |  |  |
|----------------------------------------------------------------------------------------------------|--------------------------------------------------------------------|------------------------------------------------|----------------------------------------|----------------------------|--------------------------------|------------------------|--------------------------------|--|--|
| Inscripció a les                                                                                                    | s proves de                                                        | català (EC000)                                 | ICTLA)                                 |                            |                                |                        |                                |  |  |
| Passa 1 Pas<br>Cal saber Emp                                                                                                    | sa 2<br>Ienar 📎 I                                                  | Passa 3<br>Documentació                        | Passa 4<br>Pagar                       |                            | Passa 5<br>Registrar           |                        | Passa 6<br>Finalitzar          |  |  |
| Fer el pagament                                                                                                    |                                                                    |                                                |                                        |                            |                                |                        |                                |  |  |
| Una vegada efectuat sol·licitud sigui vàlida                                                                                                    | el pagament he                                                     | eu de continuar am                             | nb la tramitació                       | per regist                 | rar el tràmit                  | i que la               | vostra                         |  |  |
| Aquest tràmit requereix reali<br>per realitzar el pagament i co                                                                                                    | tzar un pagame<br>m heu de conti                                   | ent. Per realitzar e<br>inuar amb la trami     | el pagament clica<br>itació després de | au sobre l'e<br>e completa | enllaç i veure<br>ar el pagame | u les pa<br>nt.        | sses que cal fer               |  |  |
| Pagament de l<br>Iniciau procés                                                                                                    | □ ☎ €       Pagament de la taxa         Iniciau procés de pagament |                                                |                                        |                            |                                |                        |                                |  |  |
|                                                                                                    | ٢                                                                  | ANTERIOR                                       |                                        |                            |                                |                        |                                |  |  |
| © Govern de les Illes Balears                                                                                                    | Govern de le<br>Telèfon 971                                        | es Illes Balears: C/ d<br>17 65 65 - Fax 971 1 | le la Llotja, 3 - 07<br>7 62 21        | '012 Palma                 | Nec<br>amb                     | essitau a<br>l'equip d | juda? Contactau<br>le suport . |  |  |

Pulse sobre la opción INICIE PROCESO DE PAGO y se abrirá la pantalla con las dos modalidades de pago: pago telemático (con tarjeta bancaria) o pago presencial.

Haga clic sobre las instrucciones de pago para elegir la modalidad que quiera.

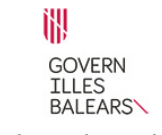

#### Assistent de tramitació

#### Efectuar el pagament

Tot seguit es mostren les dades del pagament.

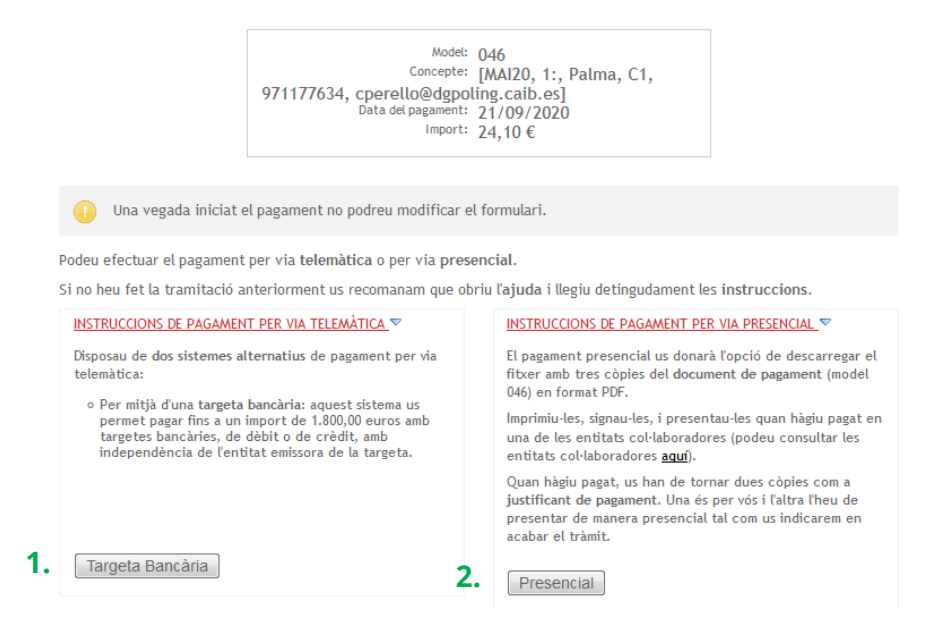

| Opción 1: pago te                                    | lemático con tarjeta bancaria                                                                                                    |
|------------------------------------------------------|----------------------------------------------------------------------------------------------------|
|                                                      | GOVERN                                                                                                    |
|                                                      | BALEARS \<br>Assistent de tramitació                                                                                                    |
| Targeta Bancària<br>Tot seguit es mostren les        | s dades del pagament.                                                                                                    |
|                                                      | Model: 046<br>Concepte: [MAI20, 1:, Palma, C1,<br>971177634, cperello@dgpoling.caib.es]<br>Data dei pagament: 21/09/2020<br>Import: 24,10 €           |
| Per continuar amb la trar<br>Efectuar pagament.      | nitació per mitjà del pagament amb targeta heu d'omplir les dades del formulari i pitjar                                                              |
| Tots els camps son oblig                             | gatoris i s'han d'omplir tal i com apareixen en la targeta bancària.                                                                                  |
| El camp codi verificacio<br>Un cop realitzat el paga | , es el numero de tres xifres que es troba à la part posterior de la targeta bancaria.<br>iment, es mostrarà una pantalla amb el resultat del mateix. |
| Data ca<br>Codi ver                                  | Titular<br>Vúmero<br>iducitat                                                                                                    |
|                                                      | Efectuar pagament                                                                                                    |

Seleccionar pagament

Si hace el pago telemático con tarjeta bancaria, una vez que haya cumplimentado los datos de la tarjeta haga clic sobre la opción EFECTUAR PAGO.

GOIB/

A continuación aparecerá la pantalla siguiente: lea con atención la información que le indica y clique la opción CONTINUAR TRAMITACIÓN.

| GOVERN                                                                                                    |
|----------------------------------------------------------------------------------------------------|
| ILLES<br>BALEARS                                                                                                    |
| Assistent de tramitació                                                                                                    |
| Pagament per via telemàtica                                                                                                    |
| Model: 046<br>Concepte: [MAI20, 1:, Eivissa, B1, ,<br>cperello@dgpoling.caib.es]<br>Data del pagament: 24/09/2020<br>Import: 16,97 €                                                                                                    |
| Per continuar amb la tramitació per mitjà del pagament per via telemàtica heu de pitjar sobre Continuar Tramitació.                                                                                                    |
| Al pitjar Continuar la tramitació es verificara si el pagament s'ha realitzat. es verificarà si el pagament s'ha realitzat. Si una vegada verificat s'indica que no s'ha realitzat, però teniu constància que s'ha efectuat (per mitjà de l'extracte bancari), cal que ho comuniqueu immediatament al nostre <u>suport tècnic</u> . Tot d'una solucionarem la incidència. En aquest cas no pitgeu sobre "Cancel. lau el pagament", ja que en aquest cas perdriem les vostres dades si iniciau un nou model de pagament. Esperau a que el nostre suport tècnic es posi en contacte amb vòs. |
| Si no voleu pagar de manera telemàtica, podeu cancel·lar el procés de pagament si pitjau damunt <u>Cancel·lau el</u><br><u>pagament</u> .                                                                                                    |
| Continuar Tramitació                                                                                                    |

A continuación aparecerá la ventana de diálogo siguiente:

- 1. Descargue el justificante de pago y guárdelo como comprobante del pago de la tasa de inscripción (no lo tiene que entregar en ninguna parte).
- 2. Pulse sobre la opción CONTINUAR CON PASO REGISTRAR.

|                   | GOVERN<br>ILLES<br>BALEADSN                                                                                                    |
|-------------------|----------------------------------------------------------------------------------------------------|
|                   | Assistent de tramitació                                                                                                    |
| ocultat dal paga  | mont roalitrat                                                                                                    |
| resultat del paga | ment reducat                                                                                                    |
|                   |                                                                                                    |
|                   |                                                                                                    |
|                   |                                                                                                    |
|                   | El pagament s'ha realitzat de forma correcta.                                                                                                    |
| •                 | El pagament s'ha realitzat de forma correcta.<br>1 Descarregueu el justificant de pagamen : P <u>Descarregar justificant</u>                                                          |
| •                 | El pagament s'ha realitzat de forma correcta.<br>1 Descarregueu el justificant de pagamen : Descarregar justificant<br>2 Registreu el tràmit perquè la seva sol·licitud sigui vàlida. |

Ejemplo de justificante de pago telemático

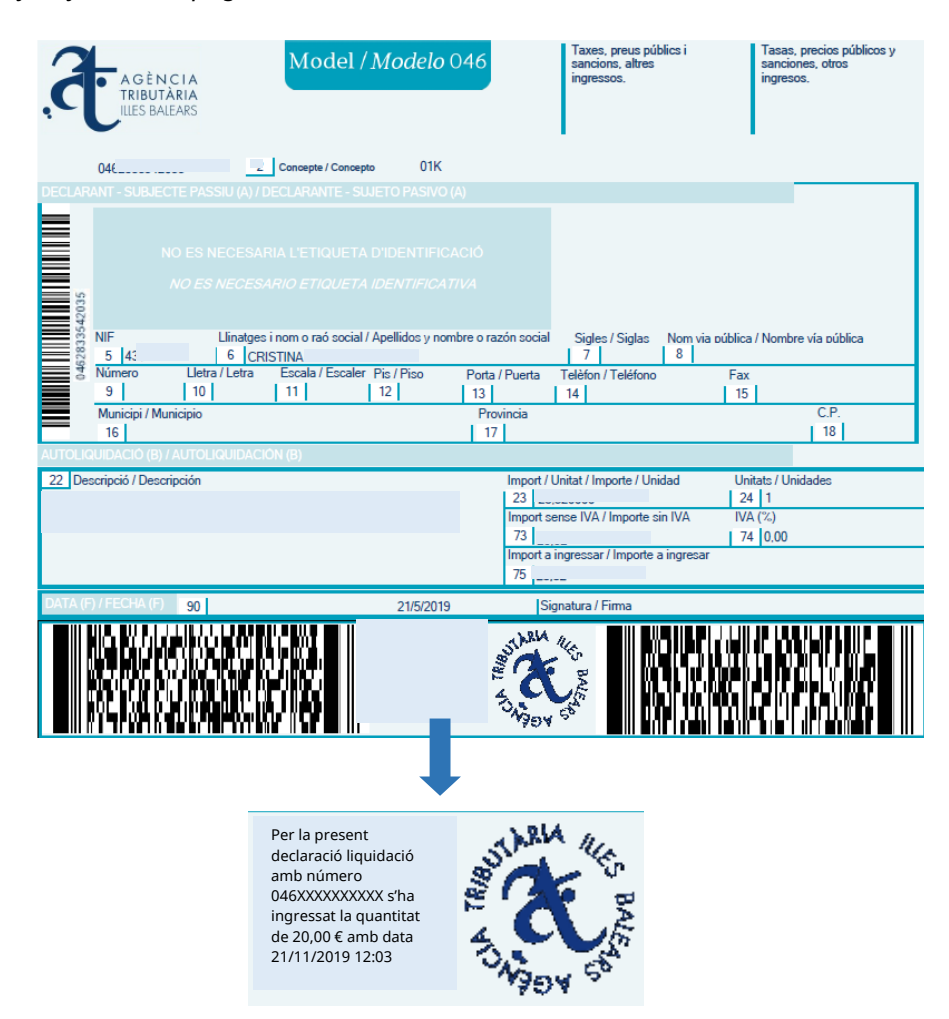

Para que este justificante sea correcto debe incluir el sello del ATIB, la fecha, la hora y el importe del pago dentro del plazo de inscripción establecido.

# ¡Importante!

Una vez hecho el pago telemático, si el asistente le da error, le saca del trámite o hay cualquier otra incidencia, no haga un nuevo pago ni empiece un trámite nuevo y siga los pasos siguientes:

- 1. Acceda a la solicitud a través de la CARPETA CIUDADANA de la SEDE ELECTRÓNICA y continúe el trámite para acabarlo.
- 2. Compruebe con un extracto bancario que el pago se ha hecho correctamente.

En caso de que el asistente le devuelva a la pantalla de pago y compruebe que este no se ha efectuado, **intente hacer el pago de nuevo para acabar el trámite de inscripción**.

Si se ha identificado con Cl@ve y tiene problemas para entrar a la Carpeta Ciudadana, intente:

- 1. Acceder desde otro dispositivo.
- 2. Acceder desde otro navegador.
- 3. Acceder desde una ventana oculta.

# **Opción 2: pago presencial**

|                                                                                               | GOVERN<br>ILLES<br>BALEARS                                                                                                    |                                                                       |
|-----------------------------------------------------------------------------------------------|----------------------------------------------------------------------------------------------------|-----------------------------------------------------------------------|
|                                                                                               | Assistent de tramitació                                                                                                    |                                                                       |
| Presencial                                                                                    |                                                                                                    |                                                                       |
|                                                                                               | Model: 046<br>Concepte: [MAI20, 1:, Palma, C1,<br>971177634, cperello@dgpoling.caib.es]<br>Data del pagament: 21/09/2020<br>Import: 24,10 €                                                                   |                                                                       |
| Per continuar la tramitació I<br>bancària quan efectueu el p<br>formalitzar el pagament i lli | heu de descarregar el <i>Document de pagament</i> , que haureu de pre<br>agament presencial. Al finalitzar el tràmit us indicarem el temps<br>urar aquest document de pagament segellat per la seva entitat b | esentar a la vostra entitat<br>límit del que disposau per<br>ancària. |
| Pitjau damunt l'enllaç següe                                                                  | nt per descarregar el document de pagament                                                                                                    |                                                                       |
|                                                                                               | Document de pagament                                                                                                    |                                                                       |
|                                                                                               | Continuar Tramitació                                                                                                    |                                                                       |
| Seleccionar pagament                                                                          |                                                                                                    |                                                                       |
| ©Govern de les Illes Balears                                                                  | Govern de les Illes Balears: C/ de la Llotja, 3 - 07012 Palma<br>Telèfon 971 17 65 65 - Fax 971 17 62 21                                                                                                    | Necessitau ajuda? Contactau<br>amb l'equip de suport.                 |

Si quiere hacer el pago presencial debe elegir la opción DOCUMENTO DE PAGO. El asistente le genera un documento modelo 046 del ATIB.

# GOHB/

# Ejemplo de justificante de pago presencial

| đ                                                                 | A G È<br>TRIBU                                                                                                    | N C I /<br>ITÀRI/<br>IALEAR:                                                    | A A S                                                                                     |                                                                                       | Model                                                                                 | / Mo                                                  | odelo                                                                                                   | 046                                                                                                |                                                                                                    | Taxes, preus p<br>sancions, altre<br>ingressos.                                                                     | úblics i<br>s                    |                                       | Tasas,<br>sancior<br>ingreso  | precios públicos y<br>les, otros<br>s.    |
|-------------------------------------------------------------------|----------------------------------------------------------------------------------------------------|---------------------------------------------------------------------------------|-------------------------------------------------------------------------------------------|---------------------------------------------------------------------------------------|---------------------------------------------------------------------------------------|-------------------------------------------------------|----------------------------------------------------------------------------------------------------|----------------------------------------------------------------------------------------------------|----------------------------------------------------------------------------------------------------|----------------------------------------------------------------------------------------------------|----------------------------------|---------------------------------------|-------------------------------|-------------------------------------------|
|                                                                   | 046283613                                                                                                    | 33514                                                                           |                                                                                           | 2                                                                                     | Concepte / Conc                                                                       | epto                                                  | 327                                                                                                    |                                                                                                    |                                                                                                    |                                                                                                    |                                  |                                       |                               |                                           |
| 0452836133514                                                     | NIF<br>5 43071<br>Número<br>9                                                                                        | NO E<br><i>NO</i><br>8327V                                                      | ES NEO<br>ES NEO<br>Llir<br>6<br>Lletra / L                                               | ESARI<br>CESAR<br>Datges i n<br>Cristin<br>etra                                       | A L'ETIQUET<br>NO ETIQUET<br>nom o raó soci<br>na Barceló Roc<br>Escala / Escal<br>11 | A D'ID<br>A IDE<br>II / Apel<br>Hguez<br>er Pis /     | ENTIFIC<br>NTIFICA1                                                                                     | ACIÓ<br>777/A<br>nbre o ra:<br>Porta                                                               | zón social<br>/ Puerta                                                                                      | Sigles / Siglas<br>7<br>Teléfon / Teléfon                                                                           | Nom via r<br>8                   | pública .<br>Fax                      | / Nombre                      | e vía pública                             |
|                                                                   | Municipi / I                                                                                                    | Municip                                                                         | io                                                                                        |                                                                                       |                                                                                       |                                                       | 1                                                                                                    | Pro                                                                                                | vincia                                                                                                    | 14                                                                                                    |                                  | 15                                    |                               | C.P.                                      |
| лопс                                                              |                                                                                                    | 3) / AU                                                                         | TOLIQU                                                                                    | DACIÓ                                                                                 | N (B)                                                                                 |                                                       |                                                                                                    |                                                                                                    |                                                                                                    |                                                                                                    |                                  |                                       |                               |                                           |
| 2 Des<br>axa de<br>2 i LA -                                       | scripció / De<br>matrícula pe<br>(MAI20, 1:,                                                                         | scripció<br>r a les<br>Palma,                                                   | in<br>convoca<br>C1, 971                                                                  | tòries or<br>177634,                                                                  | dinàries i extra<br>.cperello@dgp                                                     | ordinàri<br>oling.ca                                  | es dels niv<br>ib.es]                                                                                   | ells C1,                                                                                           | Import / U<br>23 24,<br>Import se<br>73 24,<br>Import a<br>75 24,                                           | Jnitat / Importe / U<br>095720<br>ense IVA / Importe<br>1<br>ingressar / Importe<br>1                               | nidad<br>sin IVA<br>e a ingresar | Unit<br>24<br>IVA<br>74               | ats / Uni<br>1<br>(%)<br>0,00 | dades                                     |
| ATA (F                                                            | )/FECHA (                                                                                                    | F) ç                                                                            | 90                                                                                        |                                                                                       |                                                                                       |                                                       | 21/9/2020                                                                                               |                                                                                                    | Sig                                                                                                    | natura / Firma                                                                                                    |                                  |                                       |                               |                                           |
| Aquesi<br>- Per I<br>Pagam<br>- De fo<br>Banca<br>Banco<br>Targot | t document es<br>internet, a www<br>nent de deutes<br>orma presenci<br>March, BBVA<br>Sabadell, Caj<br>bank, Colonya | pot pag<br>watib.es<br>autonói<br>al a les c<br>, Banco<br>amar-Ca<br>, Calxa ( | ar de les<br>> Tributs<br>mics amb<br>pficines de<br>Santande<br>aja Rural,<br>de Pollen; | formes se<br>autonóm<br>documen<br>e Caixaba<br>r, Banco I<br>Deutshe I<br>a I IberCa | güents:<br>ics ><br>t d'ingrés.<br>nk, Bankia,<br>Popular,<br>Bank,<br>tja.           | Este<br>- Por<br>deuc<br>- De<br>Bano<br>Sabo<br>Colo | documento<br>Internet, en<br>las autonóm<br>forma prese<br>ca March, B8<br>idell, Cajam<br>nya, Caixa d | se puede p<br>www.atib.o<br>icas con do<br>ncial en las<br>8VA, Banco<br>ar-Caja Ru<br>le Pollença | egar de las l<br>es > Tributos<br>ocumento de<br>oficinas de<br>o Santander,<br>ral, Deutshe<br>e IberCaja. | ormas siguientes:<br>autonómicos > Pagi<br>ingreso.<br>Caixabank, Bankia,<br>Banco Popular, Ban<br>Bank, Targobank, | o de Mo<br>EM<br>co RE<br>ID     | ODALID<br>MISORA<br>EFEREN<br>ENTIFIC | IAD<br>NCIA<br>C.             | 2<br>071109<br>000579417560<br>1046200280 |

Debe imprimir las tres copias de este documento y presentarlas en la entidad bancaria cuando haga el pago.

Tras imprimir el documento 046, debe continuar el trámite. Debe clicar en la opción CONTINUAR TRAMITACIÓN.

| GOVERN<br>ILLES<br>BALEARS                                                                                                    |
|----------------------------------------------------------------------------------------------------|
| Assistent de tramitació                                                                                                    |
| Presencial                                                                                                    |
| Model: 046<br>Concepte: [MAI20, 1:, Palma, C1,<br>971177634, cperello@dgpoling.caib.es]<br>Data del pagament: 21/09/2020<br>Import: 24,10 €                                                                                                    |
| Per continuar la tramitació heu de descarregar el <i>Document de pogament</i> , que haureu de presentar a la vostra entitat<br>bancària quan efectueu el pagament presencial. Al finalitzar el tràmit us indicarem el temps límit del que disposau per<br>formalitzar el pagament i lliurar aquest document de pagament segellat per la seva entitat bancària.<br>Pitjau damunt l'enllaç següent per descarregar el document de pagament |
| Document de pagament                                                                                                    |
| Continuar Tramitació                                                                                                    |
| Seleccionar pagament                                                                                                    |

Una vez que se ha formalizado el pago (paso 4), telemático o presencial, y se ha elegido la opción de continuar la tramitación, el asistente le informa de que registrará el trámite y:

 Si tiene que presentar documentación complementaria porque ha hecho el pago presencial, tiene que acreditar el motivo de reducción o exención de tasa o ha solicitado la adaptación de las condiciones de la prueba, el asistente le informa de que para que la solicitud se formalice correctamente debe imprimir el justificante de envío o de preregistro y lo debe presentar en un registro junto con todos los documentos.

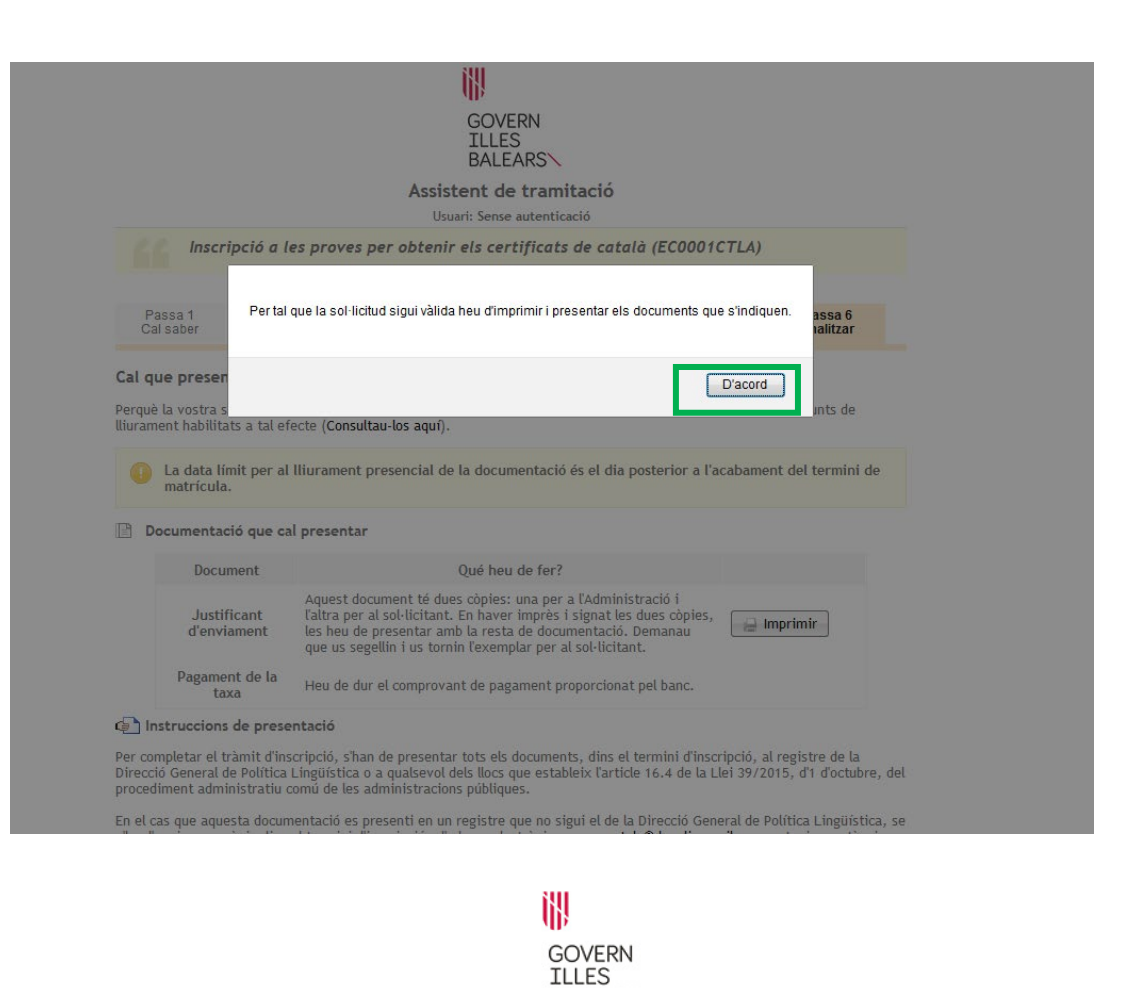

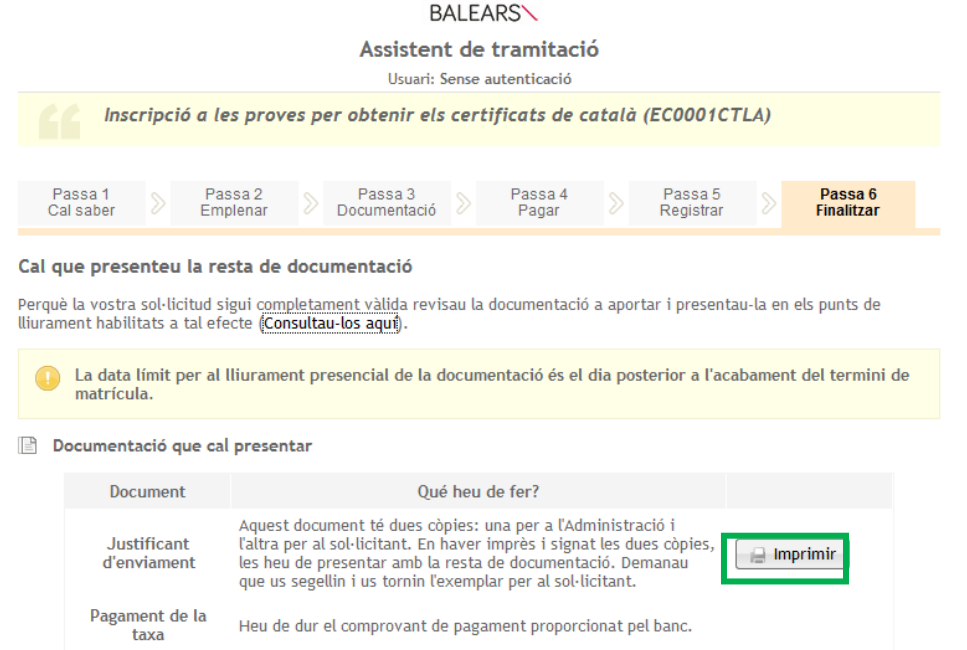

🔄 Instruccions de presentació

Per completar el tràmit d'inscripció, s'han de presentar tots els documents, dins el termini d'inscripció, al registre de la Direcció General de Política Lingüística o a qualsevol dels llocs que estableix l'article 16.4 de la Llei 39/2015, d'1 d'octubre, del procediment administratiu comú de les administracions públiques.

Debe imprimir el justificante de envío o de preregistro para presentarlo en uno de los puntos de registro.

Ejemplo de justificante de envío o de preregistro

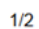

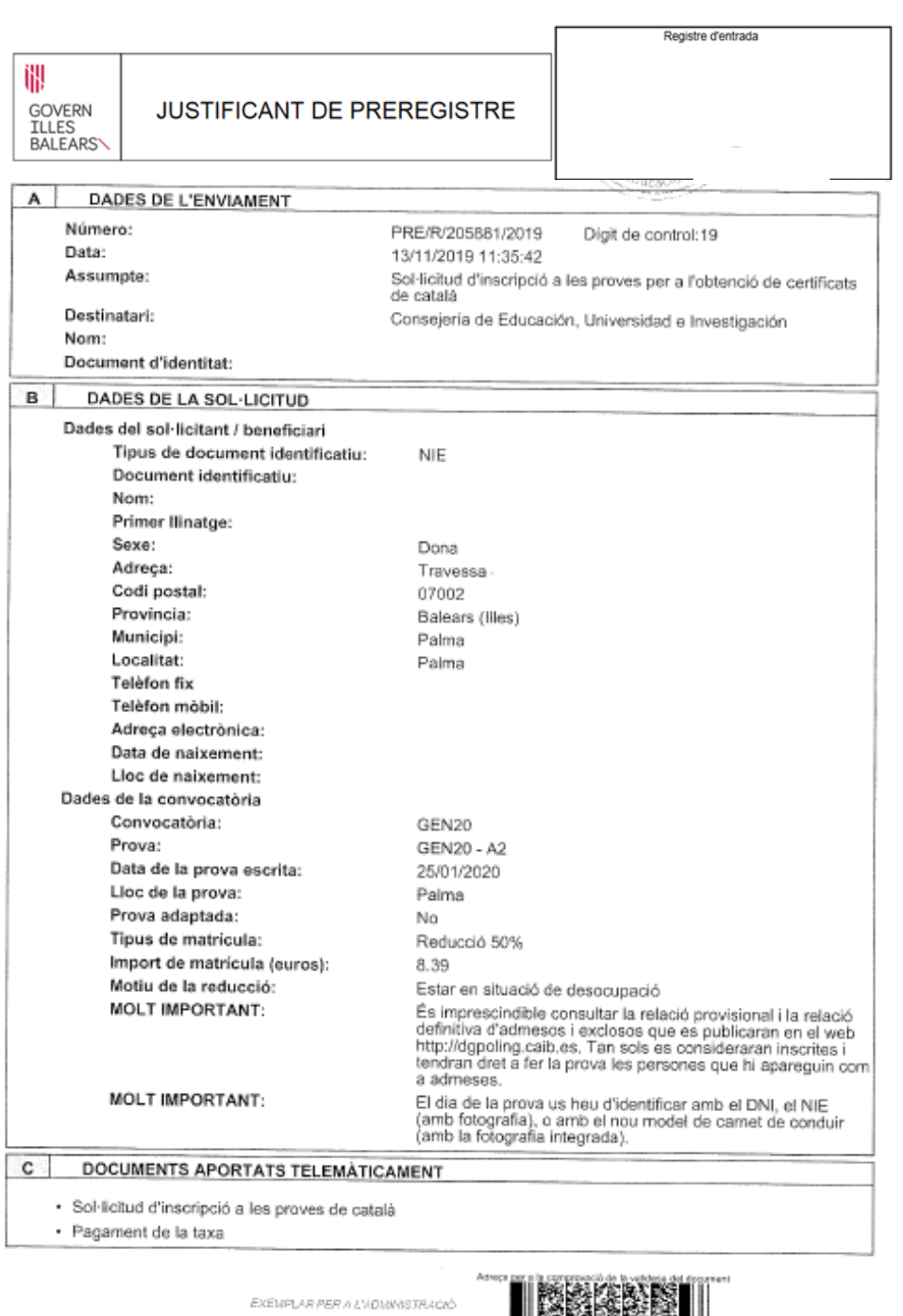

EXEMPLAR PER A L'I DIMMSTRACIÓ

GOHB/

| D | DOCUMENTS A APORTAR PRESENCIALMEN                                                                          | łТ                                                                                                    |
|---|----------------------------------------------------------------------------------------------------|----------------------------------------------------------------------------------------------------|
|   | Document                                                                                                   | Acció a realitzar                                                                                            |
|   | Informe de període ininterromput inscrit en situació<br>de desocupació del SOIB                            | Heu d'aportar aquest document                                                                                |
| E | * DECLARACIÓ                                                                                               |                                                                                                    |
|   | Per completar aquest tràmit heu de presentar, dins t<br>"Documents a aportar presencialment" a qualsevol d | ermini, la documentació especificada en l'apartat<br>fels llocs indicats en les instruccions de presentació. |
|   | La data límit per al lliurament presencial de la docur<br>matricula                                        | mentació és el dia posterior a l'acabament del termini                                                       |
|   | Palma                                                                                                    | 14 de novembre de 2019                                                                                       |
|   |                                                                                                    |                                                                                                    |
|   | Signatura de la                                                                                            | a personja interessada                                                                                       |
|   |                                                                                                    |                                                                                                    |
|   |                                                                                                    |                                                                                                    |
|   |                                                                                                    |                                                                                                    |
|   |                                                                                                    |                                                                                                    |
|   |                                                                                                    |                                                                                                    |
|   |                                                                                                    |                                                                                                    |
|   |                                                                                                    |                                                                                                    |
|   |                                                                                                    |                                                                                                    |
|   |                                                                                                    |                                                                                                    |
|   |                                                                                                    |                                                                                                    |
|   |                                                                                                    |                                                                                                    |
|   |                                                                                                    |                                                                                                    |
|   |                                                                                                    |                                                                                                    |
|   |                                                                                                    |                                                                                                    |
|   |                                                                                                    |                                                                                                    |
|   |                                                                                                    |                                                                                                    |
|   |                                                                                                    |                                                                                                    |
|   |                                                                                                    |                                                                                                    |
|   |                                                                                                    |                                                                                                    |
|   |                                                                                                    |                                                                                                    |
|   |                                                                                                    |                                                                                                    |
|   |                                                                                                    |                                                                                                    |
|   |                                                                                                    |                                                                                                    |
|   |                                                                                                    |                                                                                                    |
|   |                                                                                                    |                                                                                                    |
|   |                                                                                                    |                                                                                                    |
|   |                                                                                                    |                                                                                                    |
|   |                                                                                                    |                                                                                                    |
|   |                                                                                                    |                                                                                                    |

EXEMPLAR PER A L'ADMINISTRACIÓ

Chiab S

Una vez finalizado el trámite, recibirá un mensaje electrónico de la Administración Digital del GOIB en que se le informa de que la solicitud se ha registrado correctamente pero que **no será válida hasta que no presente en un registro y dentro del plazo de inscripción el justificante de envío o de preregistro con el código de preregistro y la documentación complementaria**.

Ejemplo de correo electrónico para inscripciones de preregistro (no formalizadas)

De: noreply@caib.es Assumpte: ADMINISTRACIÓ DIGITAL GOVERN DE LES ILLES BALEARS: Alerta de tramitació

# Alerta de tramitació

La vostra sol·licitud "Sol·licitud d'inscripció a les proves per a l'obtenció de certificats de català" ha estat registrada correctament. Recordeu que perquè la vostra sol·licitud sigui vàlida heu de lliurar presencialment la documentació requerida. Podeu realitzar el seguiment de l'estat de la vostra sol·licitud accedint a <u>la seva carpeta ciutadana</u>

La clau d'accés al vostre tràmit és: V3M2ZDOV-G3DONRT8-T8AZNIWN

El termini per completar el tràmit venç el dia 17/10/2020 13:02.

Si necessitau ajuda contactau amb el nostre suport tècnic o trucau el telèfon 012

MOLT IMPORTANT: Aquest correu ha estat generat de forma automàtica, per favor no respongueu a aquest correu.

**El justificante de envío o de preregistro se debe presentar junto con todos los documentos necesarios, dentro del plazo de inscripción, en el registro** del Servicio de Formación y Certificación de Conocimientos de Catalán o en cualquiera de los lugares que establece el artículo 16.4 de la Ley 39/2015, de 1 de octubre, del procedimiento administrativo común de las administraciones públicas.

En el supuesto de que el justificante de envío o de preregistro y el resto de la documentación requerida se presenten en un registro que no sea el del Servicio de Formación y Certificación de Conocimientos de Catalán (vea el documento «Canales de presentación de documentación» disponible en la web del Servicio de Formación y Certificación de Conocimientos de Catalán), se debe enviar el justificante de registro y una copia de la documentación dentro del plazo de inscripción a la dirección electrónica *provescatala@iebalearics.org* para tener constancia de que se ha llevado a cabo el trámite.

Si en convocatorias anteriores de pruebas la persona interesada ya ha presentado algunos de los documentos requeridos y todavía no han caducado, estos no se deben presentar nuevamente. En este caso, junto con el justificante de envío o de preregistro, la persona interesada debe indicar en el mensaje electrónico qué documentos no ha presentado porque ya constan en el Servicio de Formación y Certificación de Conocimientos de Catalán. Una vez que se haya recibido la documentación y se haya comprobado que es correcta, las personas interesadas recibirán por correo electrónico el justificante de inscripción como comprobante de la formalización de la inscripción. Si la persona interesada no figura en la lista provisional de admitidos y excluidos, este documento es el que tendrá que presentar en el plazo de alegaciones para acreditar que realmente se inscribió en el plazo correspondiente.

En todo caso, las personas interesadas deben consultar las relaciones provisionales y definitivas de admitidos y de excluidos que se mencionan en la base sexta, dado que tan sólo se considerarán inscritas y tendrán derecho a examen las personas que consten como admitidas.

2. Si no tiene que presentar documentación complementaria porque ha hecho el pago telemático de tasa completa y no ha solicitado la adaptación de las condiciones de la prueba, el asistente le informa de que la solicitud se ha formalizado correctamente. Tiene que imprimir el **justificante de registro** y guardarlo como comprobante de la inscripción. No lo tiene que presentar en ninguna parte.

# Ejemplo de justificante de registro

| GOVERN<br>ILLES<br>BALEARS                                           | JUSTIFICANT DE REGISTRE                                                                                                    |  |  |  |
|----------------------------------------------------------------------|----------------------------------------------------------------------------------------------------|--|--|--|
|                                                                      |                                                                                                    |  |  |  |
| A DADES DEL REGISTRE                                                 |                                                                                                    |  |  |  |
| Número de registre:                                                  | L99E .                                                                                                    |  |  |  |
| Data de registre:                                                    | 03/11/2017 15:31:56                                                                                                    |  |  |  |
| Assumpte:                                                            | Sol·licitud d'inscripció a les proves per a l'obtenció de certificats                                                                                                    |  |  |  |
| Destinatari                                                          | de catala                                                                                                    |  |  |  |
| Nom:                                                                 | Dirección General de Política Lingüística                                                                                                    |  |  |  |
| NIE:                                                                 | Marta                                                                                                    |  |  |  |
|                                                                      |                                                                                                    |  |  |  |
| B DADES DE LA SOL·LICITUD                                            |                                                                                                    |  |  |  |
| Dades del sol·licitant / beneficiari                                 |                                                                                                    |  |  |  |
| Tipus de document identificatiu:                                     | DNI                                                                                                    |  |  |  |
| Document identificatiu:                                              | OR                                                                                                    |  |  |  |
| Nom:                                                                 | 00                                                                                                    |  |  |  |
| Primer Ilinatge:                                                     |                                                                                                    |  |  |  |
| Segon Ilinatge:                                                      |                                                                                                    |  |  |  |
| Sexe:                                                                | Dona                                                                                                    |  |  |  |
| Adreca:                                                              | C/                                                                                                    |  |  |  |
| Codi postal:                                                         | Gr.                                                                                                    |  |  |  |
| Provincia:                                                           | Balears (Illee)                                                                                                    |  |  |  |
| Municipi:                                                            | Palma                                                                                                    |  |  |  |
| Localitat:                                                           |                                                                                                    |  |  |  |
| Teléfon fix:                                                         |                                                                                                    |  |  |  |
| Telèfon mòbil:                                                       |                                                                                                    |  |  |  |
| Adreça electrònica:                                                  |                                                                                                    |  |  |  |
| Data de naixement:                                                   |                                                                                                    |  |  |  |
| Lloc de naixement:                                                   | Araniuez                                                                                                    |  |  |  |
| Dades de la convocatòria                                             | r o en garas                                                                                                    |  |  |  |
| Convocatòria:                                                        | GEN18                                                                                                    |  |  |  |
| Prova:                                                               | GEN18 - B2                                                                                                    |  |  |  |
| Data de la prova escrita:                                            | 23/01/2018                                                                                                    |  |  |  |
| Lloc de la prova:                                                    | Palma                                                                                                    |  |  |  |
| Prova adaptada:                                                      | No                                                                                                    |  |  |  |
| Tipus de matricula:                                                  | Normal                                                                                                    |  |  |  |
| Import de matrícula (euros):                                         | 16.33                                                                                                    |  |  |  |
| MOLT IMPORTANT:                                                      | Consultau la llista provisional de persones admeses i<br>excloses que es publicarà a la nostra web<br>http://dgpoling.calb.es i esmenau qualsevol error que hi<br>detecteu dins el termini establert. |  |  |  |
| MOLT IMPORTANT:                                                      | El día de la prova us heu d'identificar amb el DNI, el NIE<br>(amb fotografia), o amb el nou model de carnet de conduir<br>(amb la fotografia integrada).                                             |  |  |  |
| DOCUMENTS APORTATS TELEMÀTIC                                         | AMENT                                                                                                    |  |  |  |
| <ul> <li>Sol-licitud d'insertingió a los assures de estat</li> </ul> | 3                                                                                                    |  |  |  |
| <ul> <li>como u mocrigido a les proves de catal</li> </ul>           |                                                                                                    |  |  |  |

|                                                                                                    | 2/2                                                                                                    |
|----------------------------------------------------------------------------------------------------|----------------------------------------------------------------------------------------------------|
| D DOCUMENTS A APORTAR PRESENCIALM                                                                   | MENT                                                                                                    |
| Document                                                                                            | Acció a realitzar                                                                                                    |
|                                                                                                    |                                                                                                    |
| E - DECLARACIO                                                                                      |                                                                                                    |
| Per completar aquest tramit heu de presentar, die<br>"Documents a aportar presencialment" a qualsev | ns termini, la documentació especificada en l'apartat<br>vol dels llocs indicats en les instruccions de presentació. |
| La data límit per al lliurament presencial de la do<br>matrícula                                    | ocumentació és el dia posterior a l'acabament del termini de                                                         |
| Palma                                                                                               | , 14 de povembre de 2019                                                                                             |
|                                                                                                    |                                                                                                    |
|                                                                                                    |                                                                                                    |
| Signatura d                                                                                         | e la persona interessada                                                                                             |

EXENPLAR PER A L'ADMINISTRACIÓ

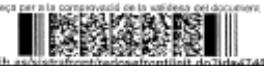

C. Alfons el Magnànim, 29, 1r piso 07004 Palma Tel.: 971 17 76 34 ieb.caib.cat Una vez finalizado el trámite, recibirá un mensaje electrónico del Servicio de Formación y Certificación de Conocimientos de Catalán en que se le informa de que la solicitud se ha registrado y formalizado correctamente. También recibirá, como documento adjunto, el justificante de inscripción (documento como comprobante de inscripción igual de válido que el justificante de registro que ha imprimido del trámite telemático). Si no figura en la lista provisional de admitidos y excluidos, este documento es el que tendrá que presentar en el plazo de alegaciones para acreditar que realmente se inscribió en el plazo correspondiente.

Ejemplo de correo electrónico para inscripciones formalizadas

Assumpte: Inscripció a les proves de català

Senyor / Senyora,

El tràmit d'inscripció a les proves de català s'ha formalitzat correctament. Per completarlo, heu de comprovar que constau a la llista provisional d'admesos que es publicarà pròximament a la nostra web (consultau el calendari). Si no hi figurau, heu d'esmenar la vostra sol·licitud dins el termini corresponent i comprovar després la llista definitiva.

Si no apareixeu a la llista definitiva d'admesos, no us podreu examinar.

Us enviam, adjunt, el comprovant del tràmit. L'heu de conservar, ja que conté un codi necessari per a tràmits posteriors. Si hi detectau cap errada, podeu posar-vos en contacte amb el Servei de Formació i Certificació de Coneixements de Català a l'adreça electrònica *provescatala@iebalearics.es*.

Cordialment, Servei de Formació i Certificació de Coneixements de Català

### Ejemplo de justificante de inscripción

G CONSELLERIA O CULTURA, I PARTICIPACIÓ B IESPORTS

# INSCRIPCIÓ A LES PROVES PER A L'OBTENCIÓ DELS CERTIFICATS OFICIALS DE CATALÀ DE LA CONSELLERIA DE CULTURA, PARTICIPACIÓ I ESPORTS

| INSCRIPCIÓ                |                 |
|---------------------------|-----------------|
| Codi d'inscripció (*):    | N2019-51981B9L9 |
| Convocatòria i nivell:    | MAI19 - B2      |
| Localitat de la prova:    | Inca            |
| Data de la prova escrita: | 21/05/2019      |
| Preu de la taxa:          | 16,77 €         |
| Dret a reducció:          | No -0% Motiu:   |
| Estat de la inscripció:   | Inscrita        |
|                           |                 |

(\*) Aquest codi servirà per sol·licitar la revisió de la prova via telemàtica.

#### DADES DE L'ALUMNE

| Nom i llinatges:    | Paula Fidalgo Atienza |
|---------------------|-----------------------|
| DNI/NIE:            | 43211462M             |
| Adreça:             | SES CORBATE           |
| Codi postal:        | 07519                 |
| Telèfons:           | - 696003              |
| Adreça electrònica: | loli.atienz           |

#### MOLT IMPORTANT

- Heu de conservar aquest justificant d'inscripció, ja que conté informació que us permetrà agilitzar futurs tràmits per via telemàtica.
- Recordau que heu de consultar la relació provisional de persones admeses i excloses i esmenar
- qualsevol error que hi detecteu dins el termini establert. El dia de la prova, els examinands us heu d'identificar amb el DNI o el NIE. El document que utilitzeu
  - per fer la inscripció ha de ser el mateix que presenteu el dia de la prova.

Es muy importante que guarde este justificante de inscripción porque en él aparece el **código de inscripción**, que es imprescindible para poder tramitar la solicitud de revisión de la prueba.

El **código de inscripción** es un código alfanumérico que consta de letras en mayúsculas y números que encontrará en el justificante de inscripción y que empieza por *N* (vea el modelo del documento que hay a continuación).

El justificante de inscripción no se guarda en la Carpeta Ciudadana, por lo que es importante que guarde el mensaje electrónico que recibirá con el documento adjunto.

# 3. Acceso a la carpeta ciudadana de la Sede Electrónica

Para consultar el estado de su trámite, retomarlo si no lo ha acabado, etc., puede acceder así como se explica a continuación.

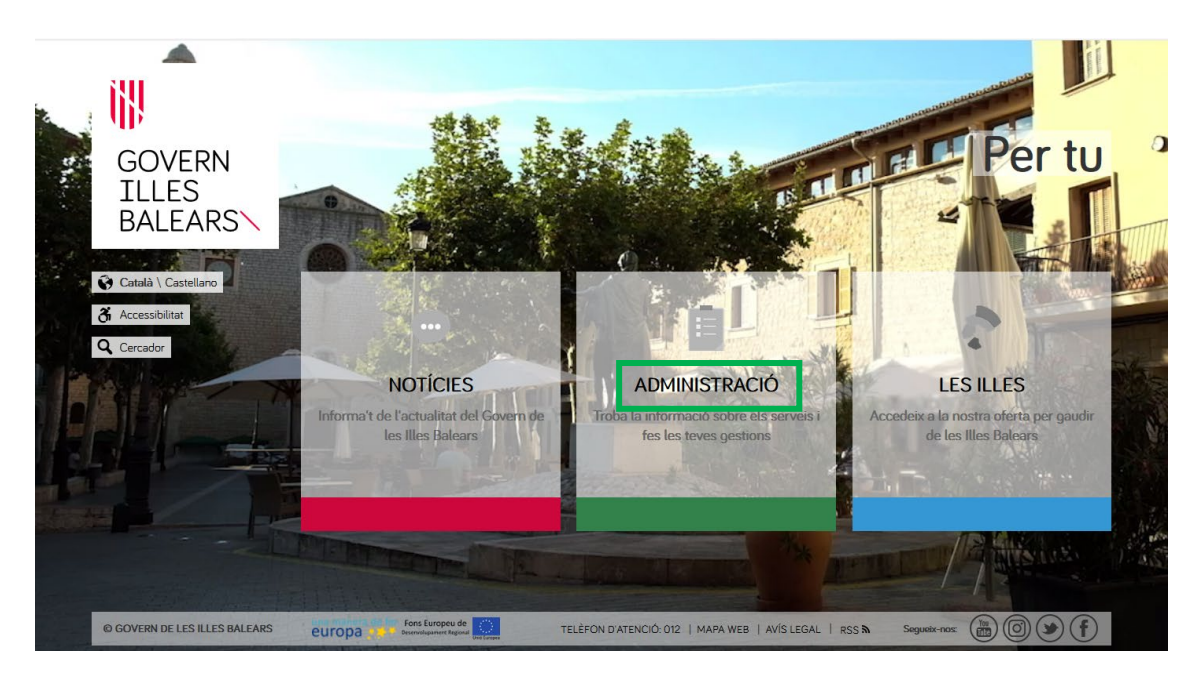

# 1. <u>www.caib.es</u>

2. SEDE ELECTRÓNICA de la CAIB

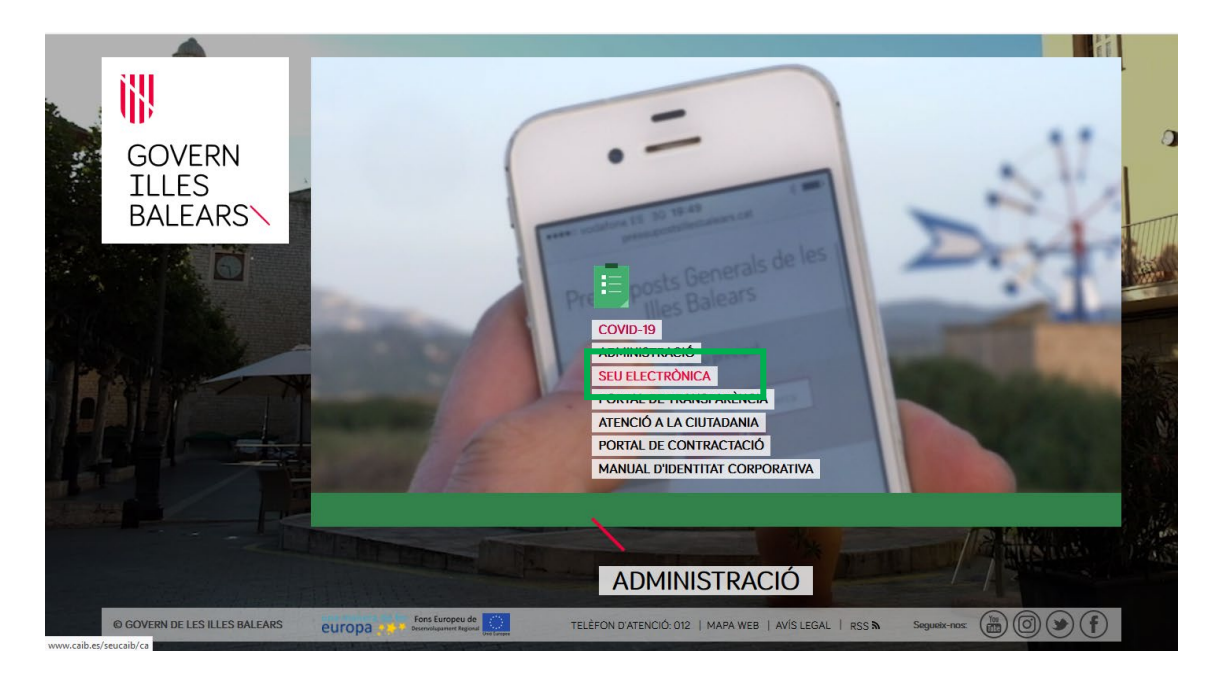

# GOIB/

# 3. Carpeta ciudadana

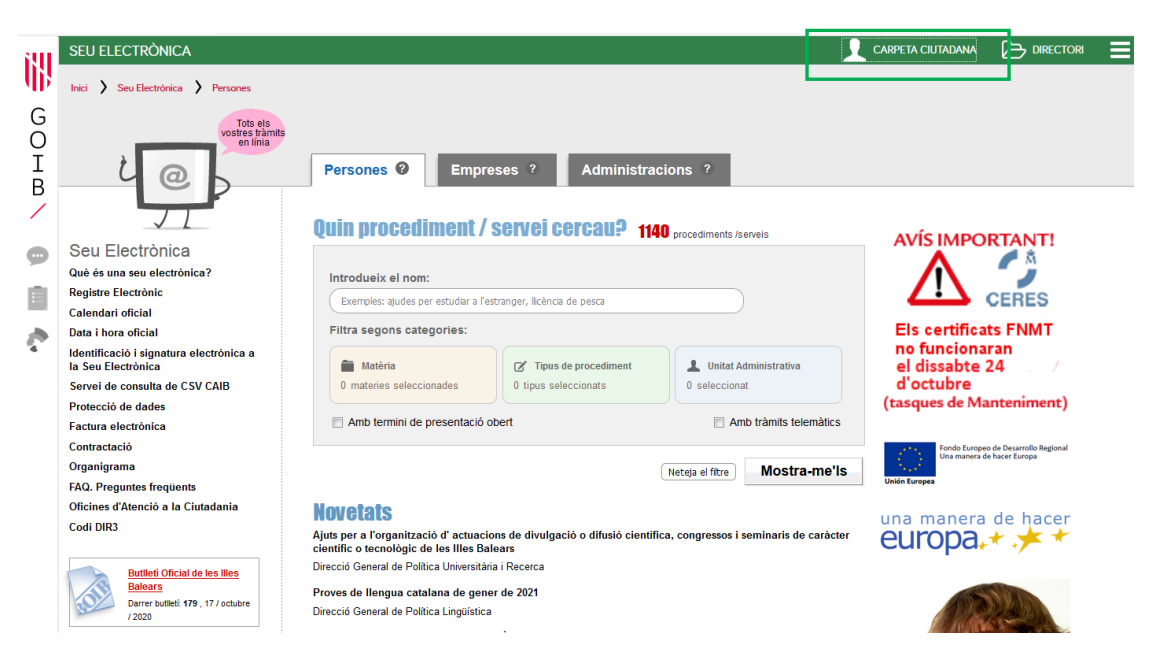

4. Si se ha identificado con **Cl@ve**, tiene que clicar sobre ACCEDA A LA CARPETA.

|                                                                                                    | CIUTADANA                                                                                                    | Rccessibilitat Idioma •                                                                                                    |
|----------------------------------------------------------------------------------------------------|----------------------------------------------------------------------------------------------------|----------------------------------------------------------------------------------------------------|
| Us donam la benvinguda                                                                                                    | a la Carpeta Ciutadana del Govern de les                                                                           | s Illes Balears                                                                                                    |
| ▲ Què podeu fer a la Carpt<br>→ Consultar l'estat de<br>→ Consultar els vostrr<br>→ Rebre notificacions<br>→ Consultar les vostre | tta Ciutadana?<br>Is vostres tràmits telemàtics<br>is registres d'entrada<br>i comunicacions<br>is dades personals | Accedeix a la Carpeta Teniu una clau de tramitació?     Accediu aquí per reprendre tramitació anònima                                                                      |
| -I Com podeu accedir a la                                                                                                    | Carpeta Ciutadana?                                                                                                 | No podeu accedir a la vostra Carpeta Ciutadana?                                                                                                    |
| Mitjançant el sistema d'au                                                                                                    | itenticació de Cl@ve a través de:                                                                                  | Si necessitau ajuda addicional per a utilitzar el sisterna Cl⊛ve, podeu<br>obtenir-la a través dels mitjans següents:                                                      |
| c l 💿 v e                                                                                                    | → Certificat digital o DNI electrònic  → Clau PIN  → Clau permanent                                                | <ul> <li>→ A través del portal d'informació de Cl@ve</li> <li>→ Per telèfon, cridant al telèfon 060</li> <li>→ Deixant un missatge a la nostra Bústia d'atenció</li> </ul> |
|                                                                                                    | Necessita ajuda? Cont                                                                                              | lacti amb l' equip de suport                                                                                                    |

5. Si se ha identificado de forma **anónima**, tiene que clicar sobre acceda aquí para retomar tramitación anónima.

|                                                  |                                                                                                    | CIUTADANA                                                                                                    | ⊗ Accessibilitat     |  |  |  |  |  |  |  |
|--------------------------------------------------|----------------------------------------------------------------------------------------------------|----------------------------------------------------------------------------------------------------|----------------------|--|--|--|--|--|--|--|
|                                                  | Us donam la benvinguda<br>Què podeu fer a la Carper<br>- Consultar l'estat del<br>- Consultar els vostre<br>- Rebre notificacions i<br>- Consultar les vostre<br>- Consultar les vostre<br>- Consultar les vostre<br>- Consultar les vostre<br>- Consultar les vostre<br>- Consultar les vostre<br>- Consultar les vostre | a la Carpeta Ciutadana del Govern de le<br>ta Ciutadana?<br>s vostres tràmits telemàtics<br>s registres d'entrada<br>icomunicacions<br>s dades personals<br>2arpeta Ciutadana?<br>tenticació de Cl@ve a través de:<br>-> Certificat digital o DNI electrònic<br>-> Clau PIN<br>-> Clau permanent | es Illes Balears<br> |  |  |  |  |  |  |  |
| Necessita ajuda? Contacti amb l' equip de suport |                                                                                                    |                                                                                                    |                      |  |  |  |  |  |  |  |

A continuación tiene que introducir la **clave** que ha guardado al inicio del trámite. Si no lo ha hecho, recuerde que también la puede consultar en el mensaje electrónico enviado por el asistente de tramitación, y, si ha registrado el trámite, también figura en el mensaje electrónico que ha recibido de alerta de tramitación.

| 🚫 WhatsApp 🛛 🗙 | 🖾 Safata d'entrada 🛛 🗙                      | 🖾 Safata d'entrada 🗙 💈                          | 🛛 Missatge nou        | × AVACAT - Direcci   | 6 Ger 🗙 BANTELFRONT    | X Govern Illes Bal | ear 🗙 🛛 🚺 Carpeta Ciutadana 🗄 | × +                      |
|----------------|---------------------------------------------|-------------------------------------------------|-----------------------|----------------------|------------------------|--------------------|-------------------------------|--------------------------|
| (←) → ℃ @      | 🛈 🔒 ht                                      | ttps://www. <b>caib.es</b> /carpeta/ar          | onim                  |                      |                        |                    | … ⊠ ☆                         | ⊻ II\ 🗉 🛎 ≡              |
|                | GOTE CA                                     | RPETA CIUTADAN                                  | 4                     |                      |                        |                    | Accessibilitat                | na▼                      |
| [              | Els meus tràmit                             | S<br>at tramit i cuqueu el boto inic<br>iniciar | iar per coneixar el s | seu estat            |                        |                    |                               |                          |
|                | ← Torna enrera                              |                                                 | Necess                | sita ajuda? Contacti | amb l' equip de suport |                    |                               |                          |
|                | © GOVERN DE LES ILLES BALEARS<br>Versió 0.1 |                                                 | MAPA WEB   AVIS LEGAL |                      | Segueix-nos:           | <b>B</b> 09(       | )                             |                          |
|                |                                             |                                                 |                       |                      |                        |                    |                               |                          |
| 💿 🙆 💈          | Carpeta Ciutada                             | n MATRÍCULA                                     |                       | Homologacions c      | Taxes examen mo        | 9_TRÀMIT TELEM     | ES                            | ▲ ♦ ♦ 09:56 ■ 19/10/2020 |

A continuación se mostrará la pantalla siguiente con el detalle del trámite.

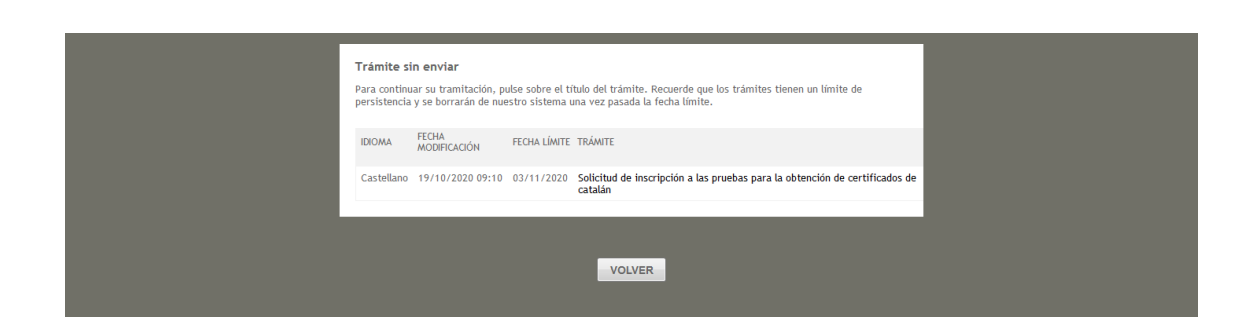

Si clica encima del trámite, podrá continuarlo o imprimir los justificantes correspondientes.